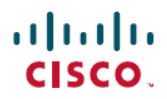

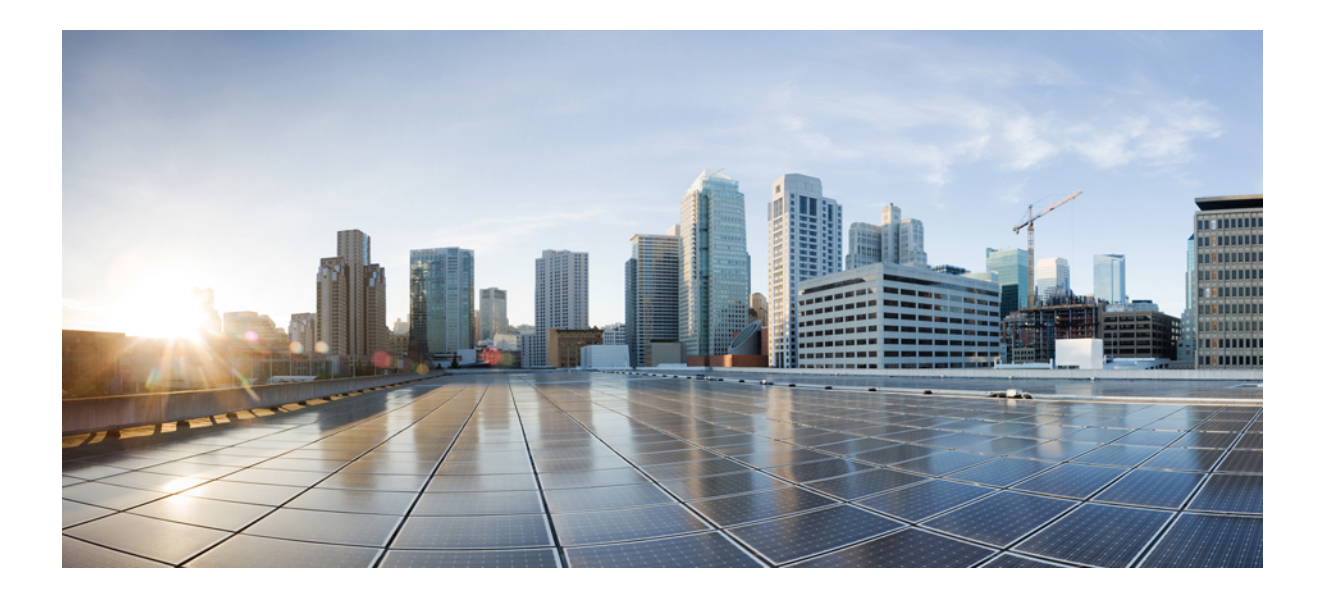

## IPsec 管理構成ガイド

シスコシステムズ合同会社

〒107-6227 東京都港区赤坂9-7-1 ミッドタウン・タワー http://www.cisco.com/jp お問い合わせ先:シスココンタクトセンター 0120-092-255 (フリーコール、携帯・PHS含む) 電話受付時間:平日10:00~12:00、13:00~17:00 http://www.cisco.com/jp/go/contactcenter/ 【注意】シスコ製品をご使用になる前に、安全上の注意(www.cisco.com/jp/go/safety\_warning/) をご確認ください。本書は、米国シスコ発行ドキュメントの参考和訳です。リンク情報につきま しては、日本語版掲載時点で、英語版にアップデートがあり、リンク先のページが移動/変更され ている場合がありますことをご了承ください。あくまでも参考和訳となりますので、正式な内容 については米国サイトのドキュメントを参照ください。また、契約等の記述については、弊社販 売パートナー、または、弊社担当者にご確認ください。

© 2017 Cisco Systems, Inc. All rights reserved.

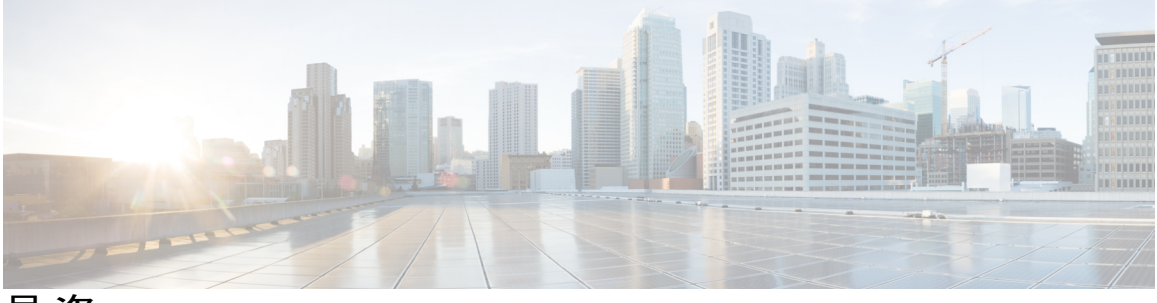

目 次

### 最初にお読みください 1

### IPsec VPN モニタリング 3

機能情報の確認 3

IP Security VPN モニタリングの前提条件 4

IP Security VPN モニタリングの制限事項 4

IPsec VPN モニタリングに関する情報 4

暗号セッションの背景知識 4

Per-IKE ピアの説明 4

暗号化セッションステータスのサマリーリスト5

暗号化セッションのアップまたはダウンステータスに関する Syslog 通知 5

IKE および IPsec セキュリティ交換のクリア コマンド 5

IP Security VPN モニタリングの設定方法 6

IKE ピアの説明の追加 6

ピアの記述の確認 7

暗号化セッションのクリア 8

IP Security VPN モニタリングの設定例 9

show crypto session コマンドの出力例 9

その他の参考資料 9

関連資料 9

標準 10

**MIB** 10

**RFC** 10

シスコのテクニカル サポート 11

IP Security VPN モニタリングの機能履歴 11

Cisco VRF-Aware IPsec の IPsec および IKE MIB サポート 13

機能情報の確認 13

Cisco VRF-Aware IPsec の IPsec および IKE MIB サポートに関する前提条件 14

```
Cisco VRF-Aware IPsec の IPsec および IKE MIB サポートに関する情報 14
Cisco VRF 対応 IPsec の IPsec および IKE MIB サポート機能でサポートされる
```

MIB 14

Cisco VRF-Aware IPSec の IPSec および IKE MIB サポート機能によってサポートさ れる SNMP トラップ 14

Cisco VRF-Aware IPSec の IPSec および IKE MIB サポートの設定方法 15

Cisco VRF-Aware IPSec の IPSec および IKE MIB サポート機能のトラブルシュー ティング方法 15

Cisco VRF-Aware IPSec の IPSec および IKE MIB サポートの設定例 16

2 つの VRF を持つ設定の例 16

その他の参考資料 27

Cisco VRF-Aware IPSec の IPsec および IKE MIB サポートに関する機能情報 28

IPsec SNMP サポート 31

機能情報の確認 31

IPsec SNMP サポートの制限事項 32

IPsec SNMP サポートの情報 32

関連機能およびテクノロジー 33

IPsec SNMP サポートの設定方法 33

IPsec SNMP 通知のイネーブル化 33

IPsec エラー履歴テーブルのサイズの設定 34

IPsec トンネル履歴テーブルのサイズの設定 35

IPsec MIB 設定の確認 36

IPsec MIB のモニタおよびメンテナンス 37

### IPsec SNMP サポートの設定例 38

IPsec 通知のイネーブル化の例 38

履歴テーブルのサイズの指定例 38

#### その他の参考資料 38

IPsec SNMP サポートの機能情報 39

用語集 40

#### IPsec VPN アカウンティング 43

機能情報の確認 43

IPsec VPN アカウンティングの前提条件 44

IPsec VPN アカウンティングに関する情報 44

**[**RADIUS Accounting]44

RADIUS 開始アカウンティング 44

RADIUS 終了アカウンティング 46

RADIUS 更新アカウンティング 47

IKE および IPsec サブシステムの相互作用 47

Accounting Start 47

アカウンティング終了 47

アカウンティング更新 48

IPsec VPN アカウンティングの設定方法 49

IPsec VPN アカウンティングの設定 49

アカウンティング更新の設定 54

IPsec VPN アカウンティングのトラブルシューティング 55

IPsec VPN アカウンティングの設定例 56

アカウンティングおよび ISAKMP プロファイル例 56

ISAKMP プロファイルなしのアカウンティング例 58

その他の参考資料 59

関連資料 59

標準 60

**MIB 60** 

**RFC** 61

シスコのテクニカルサポート 61

IPsec VPN アカウンティングの機能情報 61

用語集 62

**IPsec Usability Enhancements** 65

機能情報の確認 65

IPsec Usability Enhancements の前提条件 66

IPsec Usability Enhancements に関する情報 66

IPsec の概要 66

IPsec の動作 66

IPsec Usability Enhancements の活用方法 67

IKE フェーズ 1 ISAKMP デフォルトポリシーの確認 67

デフォルト IKE フェーズ1ポリシー 68

ユーザ設定 IKE ポリシー 69
Easy VPN ISAKMP ポリシー 69
デフォルト IPsec トランスフォーム セットの確認 72
デフォルトトランスフォーム セット 72
IPsec VPN 確認および IPsec VPN のトラブルシューティング 74
IKE フェーズ 1 ISAKMP の確認 74
IKE フェーズ 2 の確認 77
IPsec VPN のトラブルシューティング 81
IPsec Usability Enhancements の設定例 83
ボフォルトトランスフォーム セットの例 85
その他の参考資料 86
IPsec Usability Enhancements の機能情報 88
用語集 89

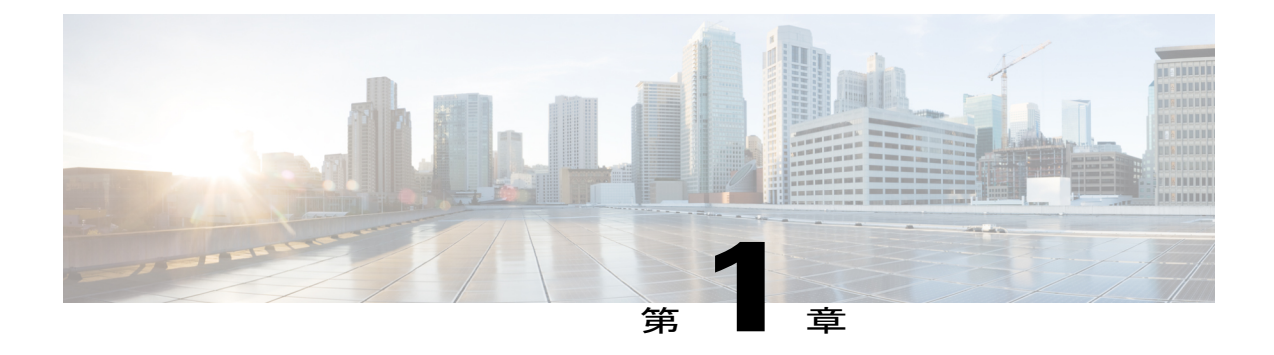

# 最初にお読みください

### Cisco IOS XE 16 に関する重要な情報

現行の Cisco IOS XE リリース 3.7.0E(Catalyst スイッチ用)および Cisco IOS XE リリース 3.17S (アクセスおよびエッジルーティング用)の2つのリリースは、1つのバージョンの統合された リリース (Cisco IOS XE 16) へと発展しています。これにより、スイッチングおよびルーティン グポートフォリオの幅広い範囲のアクセスおよびエッジ製品に1つのリリースで対応できます。

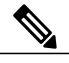

(注)

ſ

技術設定ガイドの機能情報の表には、機能が導入された時期が示されています。その他のプ ラットフォームでその機能がサポートされた時期については示されていない場合があります。 特定の機能がご使用のプラットフォームでサポートされているかどうかを特定するには、製品 のランディングページに示されている技術設定ガイドを参照してください。技術設定ガイド が製品のランディングページに表示されている場合は、その機能がプラットフォームでサポー トされていることを示します。

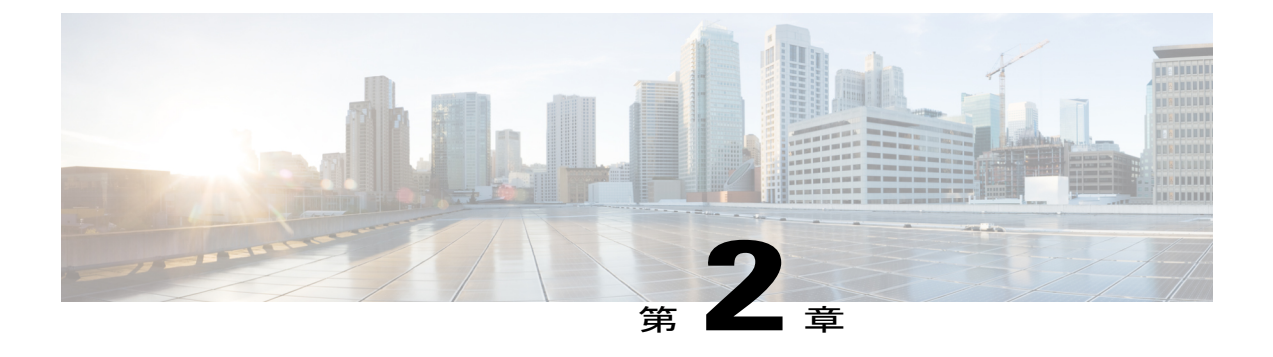

# IPsec VPN モニタリング

IP Security VPN モニタリング機能では、VPN セッション モニタリング拡張機能によって、バー チャル プライベート ネットワーク (VPN) のトラブルシューティングを行い、エンドユーザイ ンターフェイスをモニタリングできます。セッション モニタリング拡張には、次のものが含ま れます。

- コンフィギュレーションファイル内のインターネットキー交換(IKE)ピアの説明を指定 する機能
- ・暗号セッションステータスの一覧
- ・暗号セッションのアップまたはダウンステータスの Syslog 通知
- •1 つのコマンドラインインターフェイス (CLI) を使用して、IKE と IP Security (IPsec)の 両方のセキュリティアソシエーション (SA) をクリアする機能。
- 機能情報の確認, 3 ページ
- IP Security VPN モニタリングの前提条件, 4 ページ
- IP Security VPN モニタリングの制限事項, 4 ページ
- IPsec VPN モニタリングに関する情報, 4 ページ
- IP Security VPN モニタリングの設定方法, 6 ページ
- IP Security VPN モニタリングの設定例, 9 ページ
- その他の参考資料、9ページ
- IP Security VPN モニタリングの機能履歴, 11 ページ

## 機能情報の確認

ご使用のソフトウェア リリースでは、このモジュールで説明されるすべての機能がサポートされ ているとは限りません。最新の機能情報および警告については、Bug Search Tool およびご使用の プラットフォームおよびソフトウェア リリースのリリース ノートを参照してください。このモ ジュールに記載されている機能の詳細を検索し、各機能がサポートされているリリースのリスト を確認する場合は、このモジュールの最後にある機能情報の表を参照してください。

プラットフォームのサポートおよびシスコソフトウェアイメージのサポートに関する情報を検索 するには、Cisco Feature Navigator を使用します。Cisco Feature Navigator にアクセスするには、 www.cisco.com/go/cfn に移動します。Cisco.com のアカウントは必要ありません。

## IP Security VPN モニタリングの前提条件

- ・IPSecと暗号化についての知識が必要です。
- ご使用のルータで IPSec がサポートされている必要があります。また IPsec VPN モニタリン グ機能を使用する前に、ルータ上で IPSec を設定しておく必要があります。

## IP Security VPN モニタリングの制限事項

・ルータ上で Cisco IOS XE k8 または k9 暗号イメージを実行する必要があります。

# **IPsec VPN モニタリングに関する情報**

### 暗号セッションの背景知識

暗号化セッションは、2つの暗号エンドポイント間における一連の IPSec 接続(フロー)です。2 つの暗号エンドポイントで、IKE をキーイング プロトコルとして使用している場合、それらの暗 号エンドポイントは互いに対して IKE ピアになります。一般に、暗号化セッションは、1つの IKE セキュリティアソシエーション(制御トラフィック用)と、少なくとも2つの IPSec セキュリティ アソシエーション(データトラフィック用、各方向に1つ)で構成されています。キー再生成 中、または両サイドから同時に設定要求が行われたことにより、同じセッションの IKE SA と IPSec SA が重複したり、IKE SA または IPSec SA が重複したりする可能性があります。

### Per-IKE ピアの説明

Per-IKE Peer Description 機能を使用すれば、IKE ピアの選択に関する説明を入力できます。一意な ピアの説明(最大80文字)は、特定のIKE ピアを参照する場合に使用することができます。ピア の説明を追加するには、description コマンドを使用します。

(注)

ネットワーク アドレス変換(NAT)デバイスの背後に「配置」された IKE ピアは一意に識別 することができないため、同じピアの説明を共有する必要があります。 この説明フィールドの主要な利用目的はモニタリングです(たとえば、showコマンドを使用する ときや、ロギング(Syslog メッセージ)などのためです)。説明フィールドは純粋に記述用です (たとえば、クリプトマップを定義する際のピア アドレスや FQDN の置換としては使用できま せん)。

### 暗号化セッション ステータスのサマリー リスト

すべてのアクティブな VPN セッションの一覧を表示するには、show crypto session コマンドを入力します。一覧には次の項目が含まれます。

- ・インターフェイス
- ・IKE ピアの説明(存在している場合)
- IPSec SA を作成したピアに関連付けられた IKE SA
- ・セッションのフローにサービスを提供する IPSec SA

同じピア(同じセッション)に対して複数のIKEまたはIPSec SA が確立される場合があります。 その場合、IKEピアの説明は、ピアに関連付けられている各IKE SA に対して、また、セッション のフローにサービスを提供する各 IPSec SA に対して、異なる値で繰り返されます。

このコマンドの show crypto session detail バリアントを使用して、セッションに関してより詳しい 情報を取得することもできます。

## 暗号化セッションのアップまたはダウンステータスに関するSyslog通 知

暗号セッションのアップまたはダウンステータスの Syslog 通知を実行する機能では、暗号セッションがアップおよびダウンする度に Syslog 通知を行います。

次に、暗号セッションがアップしたことを示す Syslog 通知の例を示します。

%CRYPTO-5-SESSION\_STATUS: Crypto session is UP. Peer 10.6.6.1:500 fvrf=name10 ivrf=name20 Description: SJC24-2-VPN-Gateway Id: 10.5.5.2 次に、暗号セッションがダウンしたことを示す Syslog 通知の例を示します。

%CRYPTO-5-SESSION\_STATUS: Crypto session is DOWN. Peer 10.6.6.1:500 fvrf=name10 ivrf=name20 Description: SJC24-2-VPN-Gateway Id: 10.5.5.2

### IKE および IPsec セキュリティ交換のクリア コマンド

clear crypto session コマンドを使用すると、1 つのコマンドで IKE と IPSec の両方をクリアできま す。特定の暗号化セッションや、すべてのセッションのサブセット(たとえば、あるリモートサ イトへの単一のトンネル)をクリアするには、ローカルまたはリモート IP アドレス、ローカルま たはリモートポート、フロントドア VPN ルーティングおよび転送(FVRF)名、内部 VRF(IVRF)

名といった、セッション固有のパラメータを指定する必要があります。削除する単一のトンネル を指定する場合、リモート IP アドレスを使用するのが一般的です。

clear crypto session コマンドを入力するとき、パラメータとしてローカル IP アドレスを指定する と、その IP アドレスをローカルの暗号化エンドポイント(IKE ローカルアドレス)として共有す るすべてのセッション(および各セッションの IKE SA と IPsec SA)がクリアされます。clear crypto session コマンドを使用する際に、パラメータを指定しなかった場合、ルータ内のすべての IPsec SA および IKE SA が削除されます。

# **IP Security VPN** モニタリングの設定方法

### IKE ピアの説明の追加

IKE ピアの説明を IPsec VPN セッションに追加するには、次の手順を実行します。

### 手順の概要

- 1. enable
- 2. configureterminal
- 3. cryptoisakmppeer {ip-address ip-address}
- 4. description

#### 手順の詳細

|              | コマンドまたはアクション                                                                                                    | 目的                                                                                                    |
|--------------|----------------------------------------------------------------------------------------------------|----------------------------------------------------------------------------------------------------|
| ステップ1        | enable                                                                                                    | 特権 EXEC モードをイネーブルにします。                                                                                         |
|              | 例:                                                                                                    | <ul> <li>パスワードを入力します(要求された場合)。</li> </ul>                                                                      |
|              | Router> enable                                                                                                    |                                                                                                    |
| ステップ2        | configureterminal<br>例:<br>Router# configure terminal                                                             | グローバル コンフィギュレーション モードを開始しま<br>す。                                                                               |
| <u>ステップ3</u> | cryptoisakmppeer {ip-address <i>ip-address</i> }<br>例:<br>Router (config)# crypto isakmp peer<br>address 10.2.2.9 | IPSec ピアによるアグレッシブモードのトンネル属性に<br>関する認証、許可、アカウンティング(AAA)の IKE<br>クエリーをイネーブルにし、ISAKMPピアコンフィギュ<br>レーション モードを開始します。 |

|       | コマンドまたはアクション                                                       | 目的               |
|-------|--------------------------------------------------------------------|------------------|
| ステップ4 | description                                                        | IKE ピアの説明を追加します。 |
|       | 例:                                                                 |                  |
|       | Router (config-isakmp-peer)# description<br>connection from site A |                  |

## ピアの記述の確認

ピアの説明を確認するには、showcryptoisakmppeer コマンドを使用します。

#### 手順の概要

- 1. enable
- 2. showcryptoisakmppeer

### 手順の詳細

I

|       | コマンドまたはアクション                    | 目的                     |
|-------|---------------------------------|------------------------|
| ステップ1 | enable                          | 特権 EXEC モードをイネーブルにします。 |
|       | 例:                              | ・パスワードを入力します(要求された場合)。 |
|       | Router> enable                  |                        |
| ステップ2 | showcryptoisakmppeer            | ピアの説明を表示します。           |
|       | 何 :                             |                        |
|       | Router# show crypto isakmp peer |                        |

#### 例

次に、説明の例を示します。IKE ピア 10.2.2.9 の説明として「connection from site A」が追加されていることが確認できます。

```
Router# show crypto isakmp peer
Peer: 10.2.2.9 Port: 500
Description: connection from site A
flags: PEER_POLICY
```

アドレス 10.2.2.9 のピアが接続され、セッションがアップになると、Syslog のステータスが次の ように表示されます。

%CRYPTO-5-SESSION\_STATUS: Crypto tunnel is UP. Peer 10.2.2.9:500 Description: connection from site A Id: ezvpn 次に、説明の例を示します。IKE ピア 10.2.2.9 の説明として「connection from site A」が追加され

ていることが確認できます。

Router# show crypto isakmp peer Peer: 10.2.2.9 Port: 500 Description: connection from site A flags: PEER\_POLICY アドレス 10.2.2.9 のピアが接続され、セッションがアップになると、Syslog のステータスが次の ように表示されます。

 $CRYPTO-5-SESSION\_STATUS: Crypto tunnel is UP. Peer 10.2.2.9:500 Description: connection from site A Id: ezvpn$ 

### 暗号化セッションのクリア

暗号セッションをクリアするには、ルータのコマンド ラインから clear crypto session コマンドを 使用します。このコマンドを使用するうえで、コンフィギュレーション ファイル内のコンフィ ギュレーション文は不要です。

### 手順の概要

- 1. enable
- 2. clearcryptosession

#### 手順の詳細

|       | コマンドまたはアクション                 | 目的                               |
|-------|------------------------------|----------------------------------|
| ステップ1 | enable                       | 特権 EXEC モードをイネーブルにします。           |
|       | 例:                           | ・パスワードを入力します(要求された場合)。           |
|       | Router> enable               |                                  |
| ステップ2 | clearcryptosession           | 暗号セッション(IPSec および IKE SA)を削除します。 |
|       | 例:                           |                                  |
|       | Router# clear crypto session |                                  |

# IP Security VPN モニタリングの設定例

### show crypto session コマンドの出力例

次に、detail キーワードを指定していない show crypto session の出力例を示します。

Router# show crypto session Crypto session current status Interface: FastEthernet0/1 Session status: UP-ACTIVE Peer: 172.0.0.2/500 IKE SA: local 172.0.0.1/500 remote 172.0.0.2/500 Active IPSEC FLOW: permit ip 10.10.10.0/255.255.255.0 10.30.30.0/255.255.255.0 Active SAs: 2, origin: crypto map 次に、show crypto session コマンドおよび detail キーワードを使用した出力例を示します。

Router# show crypto session detail Interface: Tunnel0 Session status: UP-ACTIVE Peer: 10.1.1.3 port 500 fvrf: (none) ivrf: (none) Desc: this is my peer at 10.1.1.3:500 Green Phase1 id: 10.1.1.3 IKE SA: local 10.1.1.4/500 remote 10.1.1.3/500 Active Capabilities:(none) connid:3 lifetime:22:03:24 IPSEC FLOW: permit 47 host 10.1.1.4 host 10.1.1.3 Active SAs: 0, origin: crypto map Inbound: #pkts dec'ed 0 drop 0 life (KB/Sec) 0/0 Outbound: #pkts enc'ed 0 drop 0 life (KB/Sec) 0/0 IPSEC FLOW: permit ip host 10.1.1.4 host 10.1.1.3 Active SAs: 4, origin: crypto map Inbound: #pkts dec'ed 4 drop 0 life (KB/Sec) 4605665/2949 Outbound: #pkts enc'ed 4 drop 1 life (KB/Sec) 4605665/2949

# その他の参考資料

ここでは、IPsec VPN モニタリングの関連資料について説明します。

### 関連資料

| 関連項目                  | マニュアルタイトル                                                                                                    |
|-----------------------|----------------------------------------------------------------------------------------------------|
| IP セキュリティ、暗号化、および IKE | <ul> <li>「Configuring Internet Key Exchange for IPsec<br/>VPNs」</li> <li>IPsec を使用した VPN のセキュリティの設<br/>定</li> </ul> |
| セキュリティコマンド            | Cisco IOS Security Command Reference                                                                                |

## 標準

| 標準                                                                           | タイトル |
|------------------------------------------------------------------------------|------|
| この機能でサポートされる新規または改訂され<br>た標準規格はありません。また、この機能によ<br>る既存の標準規格サポートの変更はありませ<br>ん。 |      |

## MIB

| МІВ                                                                                   | MIB のリンク                                                                                                    |
|---------------------------------------------------------------------------------------|----------------------------------------------------------------------------------------------------|
| この機能によってサポートされる新しい MIB<br>または変更された MIB はありません。またこ<br>の機能による既存 MIB のサポートに変更はあ<br>りません。 | 選択したプラットフォーム、Cisco IOS XE ソフ<br>トウェア リリース、およびフィーチャ セット<br>の MIB の場所を検索しダウンロードするには、<br>次の URL にある Cisco MIB Locator を使用しま<br>す。<br>http://www.cisco.com/go/mibs |

### RFC

| RFC                                                                           | タイトル |
|-------------------------------------------------------------------------------|------|
| この機能によりサポートされた新規 RFC また<br>は改訂 RFC はありません。またこの機能によ<br>る既存 RFC のサポートに変更はありません。 |      |

Γ

### シスコのテクニカル サポート

| 説明                                                                                                    | リンク                                           |
|----------------------------------------------------------------------------------------------------|-----------------------------------------------|
| シスコのサポート Web サイトでは、シスコの<br>製品やテクノロジーに関するトラブルシュー<br>ティングにお役立ていただけるように、マニュ<br>アルやツールをはじめとする豊富なオンライン<br>リソースを提供しています。                                                                   | http://www.cisco.com/en/US/support/index.html |
| お使いの製品のセキュリティ情報や技術情報を<br>入手するために、Cisco Notification Service (Field<br>Notice からアクセス)、Cisco Technical Services<br>Newsletter、Really Simple Syndication (RSS)<br>フィードなどの各種サービスに加入できます。 |                                               |
| シスコのサポート Web サイトのツールにアク<br>セスする際は、Cisco.com のユーザ ID およびパ<br>スワードが必要です。                                                                                                    |                                               |

# IP Security VPN モニタリングの機能履歴

次の表に、このモジュールで説明した機能に関するリリース情報を示します。この表は、ソフト ウェア リリース トレインで各機能のサポートが導入されたときのソフトウェア リリースだけを 示しています。その機能は、特に断りがない限り、それ以降の一連のソフトウェア リリースでも サポートされます。

プラットフォームのサポートおよびシスコソフトウェアイメージのサポートに関する情報を検索 するには、Cisco Feature Navigator を使用します。Cisco Feature Navigator にアクセスするには、 www.cisco.com/go/cfn に移動します。Cisco.com のアカウントは必要ありません。

### 表 1 : IP Security VPN モニタリングの機能履歴

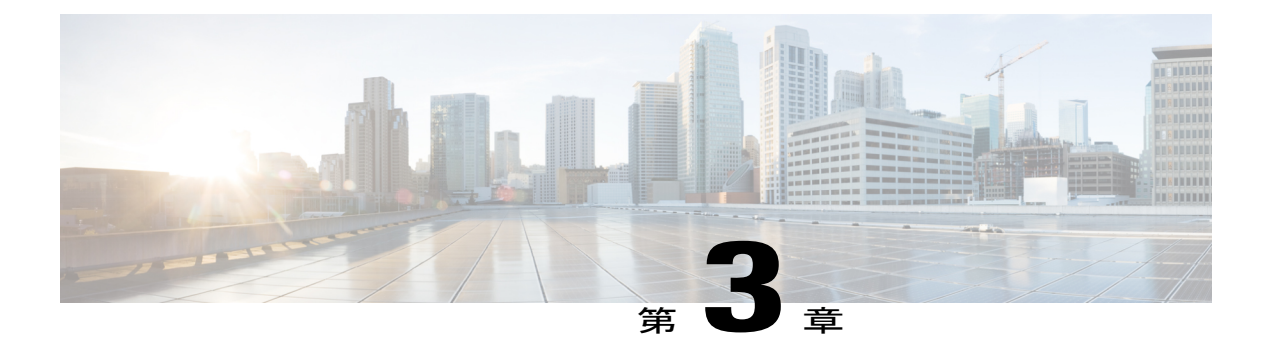

# Cisco VRF-Aware IPsec の IPsec および IKE MIB サポート

バーチャルプライベートネットワークのルーティングと転送(VRF)対応IP security(IP sec)機能を使用すると、MIBでVRF対応IP sec を管理できます。これにより、VRFごとにIP sec 統計情報とパフォーマンスメトリックの詳細が表示されます。

- 機能情報の確認, 13 ページ
- Cisco VRF-Aware IPsec の IPsec および IKE MIB サポートに関する前提条件, 14 ページ
- Cisco VRF-Aware IPsec の IPsec および IKE MIB サポートに関する情報, 14 ページ
- Cisco VRF-Aware IPSec の IPSec および IKE MIB サポートの設定方法, 15 ページ
- Cisco VRF-Aware IPSec の IPSec および IKE MIB サポートの設定例, 16 ページ
- その他の参考資料, 27 ページ
- Cisco VRF-Aware IPSec の IPsec および IKE MIB サポートに関する機能情報, 28 ページ

## 機能情報の確認

ご使用のソフトウェアリリースでは、このモジュールで説明されるすべての機能がサポートされているとは限りません。最新の機能情報および警告については、Bug Search Tool およびご使用のプラットフォームおよびソフトウェアリリースのリリースノートを参照してください。このモジュールに記載されている機能の詳細を検索し、各機能がサポートされているリリースのリストを確認する場合は、このモジュールの最後にある機能情報の表を参照してください。

プラットフォームのサポートおよびシスコソフトウェアイメージのサポートに関する情報を検索 するには、Cisco Feature Navigator を使用します。Cisco Feature Navigator にアクセスするには、 www.cisco.com/go/cfn に移動します。Cisco.com のアカウントは必要ありません。

# **Cisco VRF-Aware IPsec**の **IPsec** および **IKE MIB** サポートに 関する前提条件

・簡易ネットワーク管理プロトコル(SNMP)の知識が必要です。

# **Cisco VRF-Aware IPsec** の **IPsec** および **IKE MIB** サポートに 関する情報

### Cisco VRF 対応 IPsec の IPsec および IKE MIB サポート機能でサポート される MIB

- CISCO-IPSEC-FLOW-MONITOR-MIB は、トンネル履歴と障害情報ごとに IKE および IPSEC をサポートします。この履歴と障害情報の長さは設定することができ、VRF ごとに維持する 必要があります。テーブル サイズは、グローバル コンフィギュレーション モードで crypto mib ipsec flowmib history tunnel size number および crypto mib ipsec flowmib history failure size コマンドを使用して制御します。
- CISCO-IPSEC-MIB
- CISCO-IPSEC-POLICY-MAP-MIB はサポートされています。しかし、この MIB は、特定の VPN VRF インスタンスに対してではなくルータ全体に適用されるので、VRF 対応ではあり ません。そのため、この MIB に所属するオブジェクト ID (OID) は、グローバル VRF コン テキストに関連して実行されます。

## Cisco VRF-Aware IPSec の IPSec および IKE MIB サポート機能によって サポートされる SNMP トラップ

次の IKE および IPsec トンネルの開始と終了トラップは、対応する VRF と一致する必要があります。

- IPSEC\_TUNNEL\_STOP
- IKE\_TUNNEL\_STOP
- IPSEC\_TUNNEL\_START
- IKE\_TUNNEL\_START

次のトラップは、Cisco VRF-Aware IPsec 機能に合わせて変更されたグローバル トラップです。

- TOO\_MANY\_SAS\_CREATED
- CRYPTOMAP\_ADDED
- CRYPTOMAPSET\_ATTACHED
- CRYPTOMAP\_DELETED
- CRYPTOMAPSET\_DELETED
- ISAKMP\_POLICY\_ADDED
- ISAKMP\_POLICY\_DELETED

# Cisco VRF-Aware IPSec の IPSec および IKE MIB サポートの 設定方法

この機能を使用するに当たって、特別な設定は必要ありません。SNMP フレームワークを使用して、MIB を使用した VRF 対応 IPsec を管理できます。詳細については、「Cisco VRF-Aware IPSec の IPSec および IKE MIB サポートの設定例」の項を参照してください。

この機能のトラブルシューティングに関する情報は、次の項に記載されています。

## **Cisco VRF-Aware IPSec** の **IPSec** および IKE MIB サポート機能のトラブ ルシューティング方法

次の debug crypto mib コマンドおよびキーワードを使用して、Cisco VRF-aware IPsec に関連して いる IPsec およびインターネット キー交換 (IKE) MIB に関する情報を表示できます。

### 手順の概要

- 1. enable
- 2. debugcryptomibdetail
- 3. debugcryptomiberror

### 手順の詳細

|       | コマンドまたはアクション         | 目的                     |
|-------|----------------------|------------------------|
| ステップ1 | enable               | 特権 EXEC モードをイネーブルにします。 |
|       | 例:<br>Router> enable | ・パスワードを入力します(要求された場合)。 |

|               | コマンドまたはアクション                                                         | 目的                                                                                                    |
|---------------|----------------------------------------------------------------------|----------------------------------------------------------------------------------------------------|
| ステップ2         | <b>debugcryptomibdetail</b><br>例:<br>Router# debug crypto mib detail | <ul> <li>IPsec MIB サブシステムで発生する各種イベントを表示します。</li> <li>detail キーワードの出力は非常に長くなる可能性があるので、debug crypto mib detail をイネーブルにすることは慎重に検討する必要があります。</li> </ul> |
| ステップ <b>3</b> | debugcryptomiberror<br>例:<br>Router# debug crypto mib error          | MIB エージェント内のエラー イベントを表示します。                                                                                                    |

# **Cisco VRF-Aware IPSec**の **IPSec** および **IKE MIB** サポートの 設定例

### **2**つの VRF を持つ設定の例

次に、2つのVRFを持つハブ設定の典型的な出力例を示します。この出力は、IPsecセキュリティ アソシエーション (SA) に対してポーリングを実行する場合の出力です。ルータ 3745b は VRF 対応ルータです。

### 2 つの VRF を設定

次の出力は、2つの VRF (vrfl および vrf2) が設定されていることを示しています。

```
Router3745b# show running-config
Building configuration...
Current configuration : 6567 bytes
!
version 12.4
service timestamps debug datetime msec localtime
service timestamps log uptime
no service password-encryption
!
hostname ipsecf-3745b
!
boot-start-marker
boot-end-marker
!
no logging console
enable password lab
!
no aaa new-model
!
resource policy
```

Т

memory-size iomem 5 clock timezone PST -8 clock summer-time PDT recurring ip subnet-zero ip cef ip vrf vrf1 rd 1:101 context vrf-vrf1-context route-target export 1:101 route-target import 1:101 ip vrf vrf2 rd 2:101 context vrf-vrf2-context route-target export 2:101 route-target import 2:101 1 no ip domain lookup crypto keyring vrf1-1 vrf vrf1 pre-shared-key address 10.1.1.1 255.255.255.0 key vrf1-1 crypto keyring vrf2-1 vrf vrf2 pre-shared-key address 10.1.2.1 255.255.255.0 key vrf2-1 T. 1 crypto isakmp policy 1 authentication pre-share I. crypto isakmp policy 50 authentication pre-share crypto isakmp key global1-1 address 10.1.151.1 crypto isakmp key global2-1 address 10.1.152.1 crypto isakmp profile vrf1-1 keyring vrf1-1 match identity address 10.1.1.1 255.255.255.255 vrf1 crypto isakmp profile vrf2-1 keyring vrf2-1 match identity address 10.1.2.1 255.255.255.255 vrf2 1 crypto ipsec security-association lifetime kilobytes 99000 crypto ipsec security-association lifetime seconds 5000 crypto ipsec transform-set tset ah-sha-hmac esp-des esp-sha-hmac crypto map global1-1 10 ipsec-isakmp set peer 10.1.151.1 set transform-set tset match address 151 1 crypto map global2-1 10 ipsec-isakmp set peer 10.1.152.1 set transform-set tset match address 152 T. crypto map vrf1-1 10 ipsec-isakmp set peer 10.1.1.1 set transform-set tset set isakmp-profile vrf1-1 match address 101 crypto map vrf2-1 10 ipsec-isakmp set peer 10.1.2.1 set transform-set tset set isakmp-profile vrf2-1 match address 102 ! interface FastEthernet0/0 ip address 10.1.38.25 255.255.255.0

I

```
no ip mroute-cache
 duplex auto
 speed auto
interface Serial0/0
no ip address
 shutdown
clock rate 2000000
interface FastEthernet0/1
no ip address
no ip mroute-cache
shutdown
duplex auto
speed auto
interface Serial0/1
no ip address
shutdown
clock rate 2000000
interface Serial1/0
no ip address
 encapsulation frame-relay
 no ip route-cache cef
no ip route-cache
no ip mroute-cache
no keepalive
 serial restart-delay 0
 clock rate 128000
no frame-relay inverse-arp
interface Serial1/0.1 point-to-point
ip vrf forwarding vrf1
 ip address 10.3.1.1 255.255.255.0
no ip route-cache
frame-relay interface-dlci 21
interface Serial1/0.2 point-to-point
ip vrf forwarding vrf2
 ip address 10.3.2.1 255.255.255.0
no ip route-cache
frame-relay interface-dlci 22
Т
interface Serial1/0.151 point-to-point
ip address 10.7.151.1 255.255.255.0
no ip route-cache
 frame-relay interface-dlci 151
I.
interface Serial1/0.152 point-to-point
 ip address 10.7.152.1 255.255.255.0
no ip route-cache
frame-relay interface-dlci 152
interface Serial1/1
no ip address
no ip mroute-cache
 shutdown
 serial restart-delay 0
interface Serial1/2
no ip address
 encapsulation frame-relay
no ip route-cache cef
no ip route-cache
no ip mroute-cache
no keepalive
 serial restart-delay 0
no frame-relay inverse-arp
interface Serial1/2.1 point-to-point
ip vrf forwarding vrf1
ip address 10.1.1.2 255.255.255.0
```

no ip route-cache

```
frame-relay interface-dlci 21
 crypto map vrf1-1
I.
interface Serial1/2.2 point-to-point
 ip vrf forwarding vrf2
 ip address 10.1.2.2 255.255.255.0
no ip route-cache
frame-relay interface-dlci 22
 crypto map vrf2-1
interface Serial1/2.151 point-to-point
ip address 10.5.151.2 255.255.255.0
 no ip route-cache
 frame-relay interface-dlci 151
 crypto map global1-1
1
interface Serial1/2.152 point-to-point
ip address 10.5.152.2 255.255.255.0
 no ip route-cache
 frame-relay interface-dlci 152
 crypto map global2-1
interface Serial1/3
no ip address
 no ip mroute-cache
shutdown
serial restart-delay 0
ip default-gateway 10.1.38.1
ip classless
ip route 10.1.1.6 255.255.255.255 10.1.151.1
ip route 10.2.1.6 255.255.255.255 10.1.152.1
ip route 10.6.2.1 255.255.255.255 10.7.151.2
ip route 10.6.2.2 255.255.255.255 10.7.152.2
ip route 172.19.216.110 255.255.255.255 FastEthernet0/0
ip route vrf vrf1 10.20.1.1 255.255.255.255 10.1.1.1
ip route vrf vrf1 10.22.1.1 255.255.255.255 10.30.1.1
ip route vrf vrf2 10.20.2.1 255.255.255.255 10.1.2.1
ip route vrf vrf2 10.22.2.1 255.255.255.255 10.30.1.2
ip http server
no ip http secure-server
ip access-list standard vrf-vrf1-context
ip access-list standard vrf-vrf2-context
access-list 101 permit ip host 10.22.1.1 host 10.20.1.1
access-list 102 permit ip host 10.22.2.1 host 10.20.2.1
access-list 151 permit ip host 10.6.2.1 host 10.1.1.6
access-list 152 permit ip host 10.6.2.2 host 10.2.1.6
snmp-server group abc1 v2c context vrf-vrf1-context read view vrf1 notify
*tv.FFFFFFFF.FFFFFFFF.FFFFFF.F access vrf-vrf1-context
snmp-server group abc2 v2c context vrf-vrf2-context read view vrf2 notify
snmp-server view view vrfl iso included
snmp-server view view_vrf2 iso included
snmp-server community abc1 RW
snmp-server community global1 RW
snmp-server community abc2 RW
snmp-server community global2 RW
snmp-server enable traps tty
snmp-server enable traps config
snmp-server host 172.19.216.110 version 2c abc1
snmp-server host 172.19.216.110 vrf vrf1 version 2c abc1 udp-port 2001 ipsec isakmp
snmp-server host 172.19.216.110 version 2c abc2
snmp-server host 172.19.216.110 vrf vrf2 version 2c abc2 udp-port 2002 ipsec isakmp
snmp-server context vrf-vrf1-context
snmp-server context vrf-vrf2-context
snmp mib community-map abc1 context vrf-vrf1-context
```

I

```
snmp mib community-map abc2 context vrf-vrf2-context
!
control-plane
!
line con 0
exec-timeout 0 0
line aux 0
line vty 0 4
login
!
!
webvpn context Default_context
ssl authenticate verify all
!
no inservice
!
end
```

#### 両方の VRF をクリア

次の出力(abc1 および abc2 の出力)は、両方の VRF が、すべてのカウンタが必ず既知の値に初 期化されるように「クリア」されていることを示しています。

次の出力は、VRF abc1 がクリアされていることを示しています。

```
orcas:2> setenv SR MGR CONF /users/green1
orcas:3> setenv SR_UTIL_SNMP_VERSION v2c
orcas:5> setenv SR_UTIL_COMMUNITY abc1
orcas:6> setenv SR MGR CONF DIR /users/green1
orcas:7> /auto/sw/packages/snmpr/10.14.2.0/solaris2bin/getmany -v2c 10.1.38.25
cipSecMIBObjects
cipSecMibLevel.0 = 1
cikeGlobalActiveTunnels.0 = 0
cikeGlobalPreviousTunnels.0 = 0
cikeGlobalInOctets.0 = 0
cikeGlobalInPkts.0 = 0
cikeGlobalInDropPkts.0 = 0
cikeGlobalInNotifys.0 = 0
cikeGlobalInP2Exchgs.0 = 0
cikeGlobalInP2ExchgInvalids.0 = 0
cikeGlobalInP2ExchqRejects.0 = 0
cikeGlobalInP2SaDelRequests.0 = 0
cikeGlobalOutOctets.0 = 0
cikeGlobalOutPkts.0 = 0
cikeGlobalOutDropPkts.0 = 0
cikeGlobalOutNotifys.0 = 0
cikeGlobalOutP2Exchgs.0 = 0
cikeGlobalOutP2ExchgInvalids.0 = 0
cikeGlobalOutP2ExchqRejects.0 = 0
cikeGlobalOutP2SaDelRequests.0 = 0
cikeGlobalInitTunnels.0 = 0
cikeGlobalInitTunnelFails.0 = 0
cikeGlobalRespTunnelFails.0 = 0
cikeGlobalSysCapFails.0 = 0
cikeGlobalAuthFails.0 = 0
cikeGlobalDecryptFails.0 = 0
cikeGlobalHashValidFails.0 = 0
cikeGlobalNoSaFails.0 = 0
cipSecGlobalActiveTunnels.0 = 0
cipSecGlobalPreviousTunnels.0 = 0
cipSecGlobalInOctets.0 = 0
cipSecGlobalHcInOctets.0 = 0x00
cipSecGlobalInOctWraps.0 = 0
cipSecGlobalInDecompOctets.0 = 0
cipSecGlobalHcInDecompOctets.0 = 0x00
cipSecGlobalInDecompOctWraps.0 = 0
cipSecGlobalInPkts.0 = 0
```

```
cipSecGlobalInDrops.0 = 0
cipSecGlobalInReplayDrops.0 = 0
cipSecGlobalInAuths.0 = 0
cipSecGlobalInAuthFails.0 = 0
cipSecGlobalInDecrypts.0 = 0
cipSecGlobalInDecryptFails.0 = 0
cipSecGlobalOutOctets.0 = 0
cipSecGlobalHcOutOctets.0 = 0x00
cipSecGlobalOutOctWraps.0 = 0
cipSecGlobalOutUncompOctets.0 = 0
cipSecGlobalHcOutUncompOctets.0 = 0x00
cipSecGlobalOutUncompOctWraps.0 = 0
cipSecGlobalOutPkts.0 = 0
cipSecGlobalOutDrops.0 = 0
cipSecGlobalOutAuths.0 = 0
cipSecGlobalOutAuthFails.0 = 0
cipSecGlobalOutEncrypts.0 = 0
cipSecGlobalOutEncryptFails.0 = 0
cipSecGlobalProtocolUseFails.0 = 0
cipSecGlobalNoSaFails.0 = 0
cipSecGlobalSysCapFails.0 = 0
cipSecHistTableSize.0 = 200
cipSecHistCheckPoint.0 = ready(1)
cipSecFailTableSize.0 = 200
cipSecTrapCntlIkeTunnelStart.0 = enabled(1)
cipSecTrapCntlIkeTunnelStop.0 = enabled(1)
cipSecTrapCntlIkeSysFailure.0 = disabled(2)
cipSecTrapCntlIkeCertCrlFailure.0 = disabled(2)
cipSecTrapCntlIkeProtocolFail.0 = disabled(2)
cipSecTrapCntlIkeNoSa.0 = disabled(2)
cipSecTrapCntlIpSecTunnelStart.0 = enabled(1)
cipSecTrapCntlIpSecTunnelStop.0 = enabled(1)
cipSecTrapCntlIpSecSysFailure.0 = disabled(2)
cipSecTrapCntlIpSecSetUpFailure.0 = disabled(2)
cipSecTrapCntlIpSecEarlyTunTerm.0 = disabled(2)
cipSecTrapCntlIpSecProtocolFail.0 = disabled(2)
cipSecTrapCntlIpSecNoSa.0 = disabled(2)
次の出力は、VRF abc2 がクリアされていることを示しています。
```

```
orcas:8> setenv SR_UTIL_COMMUNITY abc2
orcas:9> /auto/sw/packages/snmpr/14.2.0.0/solaris2bin/getmany -v2c 10.1.38.25 cipSecMIBObjects
cipSecMibLevel.0 = 1
cikeGlobalActiveTunnels.0 = 0
cikeGlobalPreviousTunnels.0 = 0
cikeGlobalInOctets.0 = 0
cikeGlobalInPkts.0 = 0
cikeGlobalInDropPkts.0 = 0
cikeGlobalInNotifys.0 = 0
cikeGlobalInP2Exchgs.0 = 0
cikeGlobalInP2ExchgInvalids.0 = 0
cikeGlobalInP2ExchgRejects.0 = 0
cikeGlobalInP2SaDelRequests.0 = 0
cikeGlobalOutOctets.0 = 0
cikeGlobalOutPkts.0 = 0
cikeGlobalOutDropPkts.0 = 0
cikeGlobalOutNotifys.0 = 0
cikeGlobalOutP2Exchgs.0 = 0
cikeGlobalOutP2ExchgInvalids.0 = 0
cikeGlobalOutP2ExchgRejects.0 = 0
cikeGlobalOutP2SaDelRequests.0 = 0
cikeGlobalInitTunnels.0 = 0
cikeGlobalInitTunnelFails.0 = 0
cikeGlobalRespTunnelFails.0 =
                              0
cikeGlobalSysCapFails.0 = 0
cikeGlobalAuthFails.0 = 0
cikeGlobalDecryptFails.0 = 0
cikeGlobalHashValidFails.0 = 0
cikeGlobalNoSaFails.0 = 0
cipSecGlobalActiveTunnels.0 = 0
cipSecGlobalPreviousTunnels.0 = 0
cipSecGlobalInOctets.0 = 0
cipSecGlobalHcInOctets.0 = 0x00
```

I

```
cipSecGlobalInOctWraps.0 = 0
cipSecGlobalInDecompOctets.0 = 0
cipSecGlobalHcInDecompOctets.0 = 0x00
cipSecGlobalInDecompOctWraps.0 = 0
cipSecGlobalInPkts.0 = 0
cipSecGlobalInDrops.0 = 0
cipSecGlobalInReplayDrops.0 = 0
cipSecGlobalInAuths.0 = 0
cipSecGlobalInAuthFails.0 = 0
cipSecGlobalInDecrypts.0 = 0
cipSecGlobalInDecryptFails.0 = 0
cipSecGlobalOutOctets.0 = 0
cipSecGlobalHcOutOctets.0 = 0x00
cipSecGlobalOutOctWraps.0 = 0
cipSecGlobalOutUncompOctets.0 = 0
cipSecGlobalHcOutUncompOctets.0 = 0x00
cipSecGlobalOutUncompOctWraps.0 = 0
cipSecGlobalOutPkts.0 = 0
cipSecGlobalOutDrops.0 = 0
cipSecGlobalOutAuths.0 = 0
cipSecGlobalOutAuthFails.0 = 0
cipSecGlobalOutEncrypts.0 = 0
cipSecGlobalOutEncryptFails.0 = 0
cipSecGlobalProtocolUseFails.0 = 0
cipSecGlobalNoSaFails.0 = 0
cipSecGlobalSysCapFails.0 =
cipSecHistTableSize.0 = 200
cipSecHistCheckPoint.0 = ready(1)
cipSecFailTableSize.0 = 200
cipSecTrapCntlIkeTunnelStart.0 = enabled(1)
cipSecTrapCntlIkeTunnelStop.0 = enabled(1)
cipSecTrapCntlIkeSysFailure.0 = disabled(2)
cipSecTrapCntlIkeCertCrlFailure.0 = disabled(2)
cipSecTrapCntlIkeProtocolFail.0 = disabled(2)
cipSecTrapCntlIkeNoSa.0 = disabled(2)
cipSecTrapCntlIpSecTunnelStart.0 = enabled(1)
cipSecTrapCntlIpSecTunnelStop.0 = enabled(1)
cipSecTrapCntlIpSecSysFailure.0 = disabled(2)
cipSecTrapCntlIpSecSetUpFailure.0 = disabled(2)
cipSecTrapCntlIpSecEarlyTunTerm.0 = disabled(2)
cipSecTrapCntlIpSecProtocolFail.0 = disabled(2)
cipSecTrapCntlIpSecNoSa.0 = disabled(2)
orcas:10>
orcas:10>
orcas:10>
```

#### VRF abc1 に対する ping の実行

次の出力は、VRF abc1 に対して ping が実行されていることを示しています。

```
Router3745a# ping
Protocol [ip]:
Target IP address: 10.22.1.1
Repeat count [5]:
Datagram size [100]:
Timeout in seconds [2]:
Extended commands [n]: y
Source address or interface: 10.20.1.1
Type of service [0]:
Set DF bit in IP header? [no]:
Validate reply data? [no]:
Data pattern [0xABCD]:
Loose, Strict, Record, Timestamp, Verbose[none]:
Sweep range of sizes [n]:
Type escape sequence to abort.
Sending 5, 100-byte ICMP Echos to 10.22.1.1, timeout is 2 seconds:
Packet sent with a source address of 10.20.1.1
```

#### VRF abc1 に対するポーリングの実行

VRF abc1 に対してポーリングを実行すると次の出力が行われます。

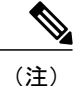

ping 実行後、カウンタにはゼロ以外の何らかの値が表示されます。

```
orcas:10>
orcas:12> setenv SR_UTIL_COMMUNITY abc1
orcas:13> /auto/sw/packages/snmpr/10.14.2.0/solaris2bin/getmany -v2c 10.1.38.25
cipSecMIBObjects
cipSecMibLevel.0 = 1
cikeGlobalActiveTunnels.0 = 1
cikeGlobalPreviousTunnels.0 = 0
cikeGlobalInOctets.0 = 336
cikeGlobalInPkts.0 = 2
cikeGlobalInDropPkts.0 = 0
cikeGlobalInNotifys.0 = 1
cikeGlobalInP2Exchgs.0 = 2
cikeGlobalInP2ExchgInvalids.0 = 0
cikeGlobalInP2ExchgRejects.0 = 0
cikeGlobalInP2SaDelRequests.0 = 0
cikeGlobalOutOctets.0 = 344
cikeGlobalOutPkts.0 = 2
cikeGlobalOutDropPkts.0 = 0
cikeGlobalOutNotifys.0 = 0
cikeGlobalOutP2Exchgs.0 = 1
cikeGlobalOutP2ExchgInvalids.0 = 0
cikeGlobalOutP2ExchgRejects.0 = 0
cikeGlobalOutP2SaDelRequests.0 = 0
cikeGlobalInitTunnels.\bar{0} = 0
cikeGlobalInitTunnelFails.0 = 0
cikeGlobalRespTunnelFails.0 =
                                0
cikeGlobalSysCapFails.0 = 0
cikeGlobalAuthFails.0 = 0
cikeGlobalDecryptFails.0 = 0
cikeGlobalHashValidFails.0 = 0
cikeGlobalNoSaFails.0 = 0
cikePeerLocalAddr.1.15.48.49.48.46.48.48.49.46.48.48.49.46.48.48.50.1.15.48.49.48.46.48.48.49.46.48.48.49.46.48.48.49.1
 = 0a 01 01 02
cikePeerRemoteAddr.1.15.48.49.48.48.49.46.48.48.49.46.48.48.49.46.48.48.50.1.15.48.49.48.48.49.46.48.48.49.46.48.48.49.1
 = 0a 01
          01 01
cikePeerActiveTime.1.15.48.49.48.48.49.46.48.48.49.46.48.48.50.1.15.48.49.46.48.48.49.46.48.48.49.1
 = 13743
cikePeerActiveTurnelIndex.1.15.48.49.48.46.48.48.49.46.48.48.49.46.48.48.49.46.48.48.50.1.15.48.49.48.49.46.48.48.49.46.48.48.49.1
 = 1
cikeTunLocalType.1 = ipAddrPeer(1)
cikeTunLocalValue.1 = 010.001.001.002
cikeTunLocalAddr.1 = 0a 01 01 02
cikeTunLocalName.1 = ipsecf-3745b
cikeTunRemoteType.1 = ipAddrPeer(1)
cikeTunRemoteValue.1 = 010.001.001.001
cikeTunRemoteAddr.1 = 0a 01 01 01
cikeTunRemoteName.1 =
cikeTunNegoMode.1 = main(1)
cikeTunDiffHellmanGrp.1 = dhGroup1(2)
cikeTunEncryptAlgo.1 = des(2)
cikeTunHashAlgo.1 = sha(3)
cikeTunAuthMethod.1 = preSharedKey(2)
cikeTunLifeTime.1 = 86400
cikeTunActiveTime.1 = 13752
cikeTunSaRefreshThreshold.1 = 0
cikeTunTotalRefreshes.1 = 0
cikeTunInOctets.1 = 336
cikeTunInPkts.1 = 2
cikeTunInDropPkts.1 = 0
cikeTunInNotifys.1 = 1
cikeTunInP2Exchqs.1 = 2
cikeTunInP2ExchgInvalids.1 = 0
```

cikeTunInP2ExchgRejects.1 = 0 cikeTunInP2SaDelRequests.1 = 0 cikeTunOutOctets.1 = 344cikeTunOutPkts.1 = 2 cikeTunOutDropPkts.1 = 0 cikeTunOutNotifys.1 = 0 cikeTunOutP2Exchqs.1 = 1cikeTunOutP2ExchgInvalids.1 = 0 cikeTunOutP2ExchgRejects.1 = 0 cikeTunOutP2SaDelRequests.1 = 0 cikeTunStatus.1 = active(1) cikeFeerCorrIpSecTunIndex.1.15.48.49.48.46.48.48.49.46.48.48.49.46.48.48.50.1.15.48.49.48.46.48.48.49.46.48.48.49.1.1 = 1 cipSecGlobalActiveTunnels.0 = 1 cipSecGlobalPreviousTunnels.0 = 0 cipSecGlobalInOctets.0 = 400cipSecGlobalHcInOctets.0 = 0x0190 cipSecGlobalInOctWraps.0 = 0 cipSecGlobalInDecompOctets.0 = 400 cipSecGlobalHcInDecompOctets.0 = 0x0190 cipSecGlobalInDecompOctWraps.0 = 0 cipSecGlobalInPkts.0 = 4 cipSecGlobalInDrops.0 = 0 cipSecGlobalInReplayDrops.0 = 0 cipSecGlobalInAuths.0 = 4cipSecGlobalInAuthFails.0 = 0 cipSecGlobalInDecrypts.0 = 4 cipSecGlobalInDecryptFails.0 = 0 cipSecGlobalOutOctets.0 = 704 cipSecGlobalHcOutOctets.0 = 0x02c0 cipSecGlobalOutOctWraps.0 = 0 cipSecGlobalOutUncompOctets.0 = 704 cipSecGlobalHcOutUncompOctets.0 = 0x02c0 cipSecGlobalOutUncompOctWraps.0 = 0 cipSecGlobalOutPkts.0 = 4 cipSecGlobalOutDrops.0 = 0cipSecGlobalOutAuths.0 = 4 cipSecGlobalOutAuthFails.0 = 0 cipSecGlobalOutEncrypts.0 = 4 cipSecGlobalOutEncryptFails.0 = 0 cipSecGlobalProtocolUseFails.0 = 0 cipSecGlobalNoSaFails.0 = 0 cipSecGlobalSysCapFails.0 = 0 cipSecTunIkeTunnelIndex.1 = 1 cipSecTunIkeTunnelAlive.1 = true(1) cipSecTunLocalAddr.1 = 0a 01 01 02 cipSecTunRemoteAddr.1 = 0a 01 01 01 cipSecTunKeyType.1 = ike(1) cipSecTunEncapMode.1 = tunnel(1) cipSecTunLifeSize.1 = 99000 cipSecTunLifeTime.1 = 5000 cipSecTunActiveTime.1 = 13749 cipSecTunSaLifeSizeThreshold.1 = 64 cipSecTunSaLifeTimeThreshold.1 = 10 cipSecTunTotalRefreshes.1 = 0 cipSecTunExpiredSaInstances.1 = 0 cipSecTunCurrentSaInstances.1 = 4 cipSecTunInSaDiffHellmanGrp.1 = dhGroup1(2) cipSecTunInSaEncryptAlgo.1 = des(2) cipSecTunInSaAhAuthAlgo.1 = hmacSha(3) cipSecTunInSaEspAuthAlgo.1 = hmacSha(3) cipSecTunInSaDecompAlgo.1 = none(1) cipSecTunOutSaDiffHellmanGrp.1 = dhGroup1(2) cipSecTunOutSaEncryptAlgo.1 = des(2) cipSecTunOutSaAhAuthAlgo.1 = hmacSha(3) cipSecTunOutSaEspAuthAlgo.1 = hmacSha(3) cipSecTunOutSaCompAlgo.1 = none(1) cipSecTunInOctets.1 = 400 cipSecTunHcInOctets.1 = 0x0190 cipSecTunInOctWraps.1 = 0 cipSecTunInDecompOctets.1 = 400 cipSecTunHcInDecompOctets.1 = 0x0190 cipSecTunInDecompOctWraps.1 = 0

cipSecTunInPkts.1 = 4

cipSecTunInDropPkts.1 = 0 cipSecTunInReplayDropPkts.1 = 0 cipSecTunInAuths.1 = 4 cipSecTunInAuthFails.1 = 0 cipSecTunInDecrypts.1 = 4 cipSecTunInDecryptFails.1 = 0 cipSecTunOutOctets.1 = 704 cipSecTunHcOutOctets.1 = 0x02c0 cipSecTunOutOctWraps.1 = 0 cipSecTunOutUncompOctets.1 = 704 cipSecTunHcOutUncompOctets.1 = 0x02c0 cipSecTunOutUncompOctWraps.1 = 0 cipSecTunOutPkts.1 = 4 cipSecTunOutDropPkts.1 = 0 cipSecTunOutAuths.1 = 4 cipSecTunOutAuthFails.1 = 0 cipSecTunOutEncrypts.1 = 4 cipSecTunOutEncryptFails.1 = 0 cipSecTunStatus.1 = active(1) cipSecEndPtLocalName.1.1 = cipSecEndPtLocalType.1.1 = singleIpAddr(1) cipSecEndPtLocalAddr1.1.1 = 16 01 01 01 cipSecEndPtLocalAddr2.1.1 = 16 01 01 01 cipSecEndPtLocalProtocol.1.1 = 0 cipSecEndPtLocalPort.1.1 = 0 cipSecEndPtRemoteName.1.1 = cipSecEndPtRemoteType.1.1 = singleIpAddr(1) cipSecEndPtRemoteAddr1.1.1 = 14 01 01 01 cipSecEndPtRemoteAddr2.1.1 = 14 01 01 01 cipSecEndPtRemoteProtocol.1.1 = 0 cipSecEndPtRemotePort.1.1 = 0 cipSecSpiDirection.1.1 = in(1) cipSecSpiDirection.1.2 = out(2) cipSecSpiDirection.1.3 = in(1)cipSecSpiDirection.1.4 = out(2) cipSecSpiValue.1.1 = 3891970674 cipSecSpiValue.1.2 = 1963217493 cipSecSpiValue.1.3 = 3691920464 cipSecSpiValue.1.4 = 3458912974 cipSecSpiProtocol.1.1 = ah(1)cipSecSpiProtocol.1.2 = ah(1) cipSecSpiProtocol.1.3 = esp(2) cipSecSpiProtocol.1.4 = esp(2)cipSecSpiStatus.1.1 = active(1) cipSecSpiStatus.1.2 = active(1) cipSecSpiStatus.1.3 = active(1) cipSecSpiStatus.1.4 = active(1) cipSecHistTableSize.0 = 200 cipSecHistCheckPoint.0 = ready(1) cipSecFailTableSize.0 = 200 cipSecTrapCntlIkeTunnelStart.0 = enabled(1) cipSecTrapCntlIkeTunnelStop.0 = enabled(1) cipSecTrapCntlIkeSysFailure.0 = disabled(2) cipSecTrapCntlIkeCertCrlFailure.0 = disabled(2) cipSecTrapCntlIkeProtocolFail.0 = disabled(2) cipSecTrapCntlIkeNoSa.0 = disabled(2) cipSecTrapCntlIpSecTunnelStart.0 = enabled(1) cipSecTrapCntlIpSecTunnelStop.0 = enabled(1) cipSecTrapCntlIpSecSysFailure.0 = disabled(2) cipSecTrapCntlIpSecSetUpFailure.0 = disabled(2) cipSecTrapCntlIpSecEarlyTunTerm.0 = disabled(2) cipSecTrapCntlIpSecProtocolFail.0 = disabled(2) cipSecTrapCntlIpSecNoSa.0 = disabled(2) orcas:14> orcas:14> orcas:14>

VRF abc2 に対するポーリングの実行

VRF abc2 に対してポーリングを実行すると次の出力が行われます。

I

<u>(注)</u>

ping は VRF abc1 に関してだけ完了しています。そのため、VRF abc2 のカウンタは初期化され たステートのままです。

```
setenv SR UTIL COMMUNITY abc2
orcas:15>
orcas:15> /auto/sw/packages/snmpr/10.14.2.0/solaris2bin/getmany -v2c 10.1.38.25
cipSecMIBObjects
cipSecMibLevel.0 = 1
cikeGlobalActiveTunnels.0 = 0
cikeGlobalPreviousTunnels.0 = 0
cikeGlobalInOctets.0 = 0
cikeGlobalInPkts.0 = 0
cikeGlobalInDropPkts.0 = 0
cikeGlobalInNotifys.0 = 0
cikeGlobalInP2Exchgs.0 = 0
cikeGlobalInP2ExchgInvalids.0 = 0
cikeGlobalInP2ExchgRejects.0 = 0
cikeGlobalInP2SaDelRequests.0 = 0
cikeGlobalOutOctets.0 = 0
cikeGlobalOutPkts.0 = 0
cikeGlobalOutDropPkts.0 = 0
cikeGlobalOutNotifys.0 = 0
cikeGlobalOutP2Exchgs.0 = 0
cikeGlobalOutP2ExchgInvalids.0 = 0
cikeGlobalOutP2ExchqRejects.0 = 0
cikeGlobalOutP2SaDelRequests.0 = 0
cikeGlobalInitTunnels.0 = 0
cikeGlobalInitTunnelFails.0 = 0
cikeGlobalRespTunnelFails.0 = 0
cikeGlobalSysCapFails.0 = 0
cikeGlobalAuthFails.0 = 0
cikeGlobalDecryptFails.0 = 0
cikeGlobalHashValidFails.0 =
                             0
cikeGlobalNoSaFails.0 = 0
cipSecGlobalActiveTunnels.0 = 0
cipSecGlobalPreviousTunnels.0 = 0
cipSecGlobalInOctets.0 = 0
cipSecGlobalHcInOctets.0 = 0x00
cipSecGlobalInOctWraps.0 = 0
cipSecGlobalInDecompOctets.0 = 0
cipSecGlobalHcInDecompOctets.0 = 0x00
cipSecGlobalInDecompOctWraps.0 = 0
cipSecGlobalInPkts.0 = 0
cipSecGlobalInDrops.0 = 0
cipSecGlobalInReplayDrops.0 = 0
cipSecGlobalInAuths.0 = 0
cipSecGlobalInAuthFails.0 = 0
cipSecGlobalInDecrypts.0 = 0
cipSecGlobalInDecryptFails.0 = 0
cipSecGlobalOutOctets.0 = 0
cipSecGlobalHcOutOctets.0 = 0x00
cipSecGlobalOutOctWraps.0 = 0
cipSecGlobalOutUncompOctets.0 = 0
cipSecGlobalHcOutUncompOctets.0 = 0x00
cipSecGlobalOutUncompOctWraps.0 = 0
cipSecGlobalOutPkts.0 = 0
cipSecGlobalOutDrops.0 = 0
cipSecGlobalOutAuths.0 = 0
cipSecGlobalOutAuthFails.0 = 0
cipSecGlobalOutEncrypts.0 = 0
cipSecGlobalOutEncryptFails.0 = 0
cipSecGlobalProtocolUseFails.0 = 0
cipSecGlobalNoSaFails.0 = 0
cipSecGlobalSysCapFails.0 = 0
cipSecHistTableSize.0 = 200
cipSecHistCheckPoint.0 = ready(1)
cipSecFailTableSize.0 = 200
```

```
cipSecTrapCntlIkeTunnelStart.0 = enabled(1)
cipSecTrapCntlIkeTunnelStop.0 = enabled(1)
cipSecTrapCntlIkeSysFailure.0 = disabled(2)
cipSecTrapCntlIkeCertCrlFailure.0 = disabled(2)
cipSecTrapCntlIkeProtocolFail.0 = disabled(2)
cipSecTrapCntlIpSecTunnelStart.0 = enabled(1)
cipSecTrapCntlIpSecTunnelStart.0 = enabled(1)
cipSecTrapCntlIpSecSysFailure.0 = disabled(2)
cipSecTrapCntlIpSecSysFailure.0 = disabled(2)
cipSecTrapCntlIpSecSetUpFailure.0 = disabled(2)
cipSecTrapCntlIpSecSetUpFailure.0 = disabled(2)
cipSecTrapCntlIpSecProtocolFail.0 = disabled(2)
cipSecTrapCntlIpSecProtocolFail.0 = disabled(2)
cipSecTrapCntlIpSecNoSa.0 = disabled(2)
cipSecTrapCntlIpSecNoSa.0 = disabled(2)
```

## その他の参考資料

#### 関連資料

| 関連項目                     | マニュアル タイトル                                                                         |
|--------------------------|------------------------------------------------------------------------------------|
| テクノロジーごとの Cisco IOS コマンド | Cisco IOS Release Command References                                               |
| Cisco IOS マスター コマンド リスト  | [Master Command List]                                                              |
| SNMP の設定                 | 『Cisco IOS Network Management Configuration<br>Guide』の「Configuring SNMP Support」の章 |
| VRF-Aware IPsec の設定      | 「VRF-Aware IPSec」                                                                  |

#### 標準

| 標準  | タイトル |
|-----|------|
| なし。 |      |

### MIB

| MIB                                                                                 | MIBのリンク                                                                                                    |
|-------------------------------------------------------------------------------------|----------------------------------------------------------------------------------------------------|
| • CISCO-IPSEC-FLOW-MONITOR-MIB<br>• CISCO-IPSEC-MIB<br>• CISCO-IPSEC-POLICY-MAP-MIB | 選択したプラットフォーム、Cisco IOS ソフト<br>ウェア リリース、およびフィーチャ セットの<br>MIBを検索してダウンロードする場合は、次の<br>URL にある Cisco MIB Locator を使用します。<br>http://www.cisco.com/go/mibs |

RFC

| RFC | タイトル |
|-----|------|
| なし。 |      |

#### シスコのテクニカル サポート

| 説明                                                                                                    | リンク                                               |
|----------------------------------------------------------------------------------------------------|---------------------------------------------------|
| シスコのサポート Web サイトでは、シスコの<br>製品やテクノロジーに関するトラブルシュー<br>ティングにお役立ていただけるように、マニュ<br>アルやツールをはじめとする豊富なオンライン<br>リソースを提供しています。                                                                  | http://www.cisco.com/cisco/web/support/index.html |
| お使いの製品のセキュリティ情報や技術情報を<br>入手するために、Cisco Notification Service(Field<br>Notice からアクセス)、Cisco Technical Services<br>Newsletter、Really Simple Syndication (RSS)<br>フィードなどの各種サービスに加入できます。 |                                                   |
| シスコのサポート Web サイトのツールにアク<br>セスする際は、Cisco.com のユーザ ID およびパ<br>スワードが必要です。                                                                                                    |                                                   |

# **Cisco VRF-Aware IPSec**の **IPsec** および **IKE MIB** サポートに 関する機能情報

次の表に、このモジュールで説明した機能に関するリリース情報を示します。この表は、ソフト ウェア リリーストレインで各機能のサポートが導入されたときのソフトウェア リリースだけを 示しています。その機能は、特に断りがない限り、それ以降の一連のソフトウェア リリースでも サポートされます。

プラットフォームのサポートおよびシスコソフトウェアイメージのサポートに関する情報を検索 するには、Cisco Feature Navigator を使用します。Cisco Feature Navigator にアクセスするには、 www.cisco.com/go/cfn に移動します。Cisco.com のアカウントは必要ありません。

I

| 機能名                                               | リリース        | 機能情報                                                                                                    |
|---------------------------------------------------|-------------|----------------------------------------------------------------------------------------------------|
| Cisco VRF-Aware IPSec の IPSec<br>および IKE MIB サポート | IOS XE 3.1S | バーチャル プライベート ネッ<br>トワークのルーティングと転送<br>(VRF)対応 IP security<br>(IPsec)機能を使用すると、<br>MIB で VRF 対応 IPsec を管理<br>できます。これにより、VRF<br>ごとに IPsec 統計情報とパ<br>フォーマンス メトリックの詳<br>細が表示されます。 |
|                                                   |             | この機能は、Cisco IOS Release<br>12.4(4)T で導入されました。                                                                                                    |
|                                                   |             | この機能は、Cisco IOS Release<br>XE 3.1S に統合されました。                                                                                                    |
|                                                   |             | 次のコマンドが、新たに導入ま<br>たは変更されました。<br>debugcryptomib                                                                                                    |

### 表 2: Cisco VRF-Aware IPSec の IPsec および IKE MIB サポートに関する機能情報

1

IPsec 管理構成ガイド
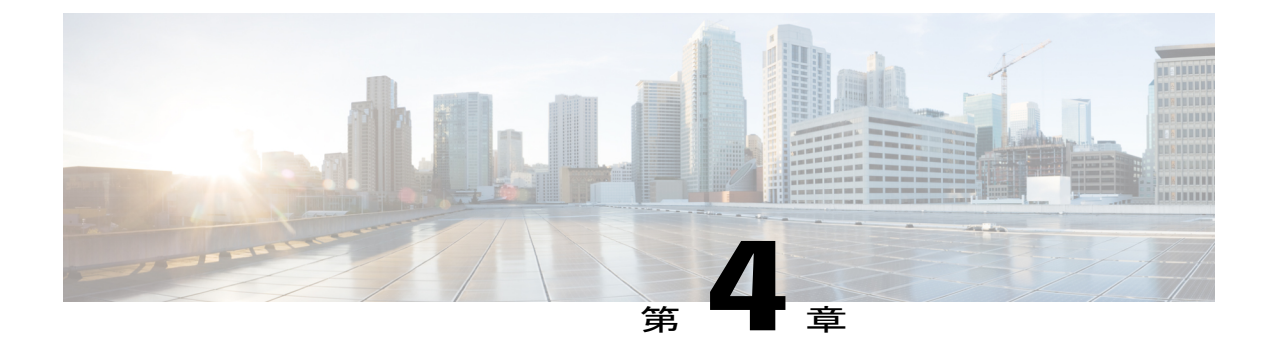

# IPsec SNMP サポート

IP セキュリティ(IPsec) SNMP サポート機能には、業界標準の IPsec MIB および Cisco IOS XE ソフトウェア固有の IPsec MIB が導入されています。

この機能のコマンドを使用すれば、IPsec MIB 機能のバージョンを確認したり、SNMP トラップ をディセーブルにしたり、この機能によって使用されるバッファのサイズをモニタリングおよび 制御したりできます。

(注)

このマニュアルでは、Cisco IPsec MIB の Cisco IOS XE CLI サポートを中心に説明します。また、このマニュアルでは現在サポートされている MIB の要素も示します。このマニュアルでは、Cisco IPsec MIB の(ネットワーク管理ステーションからの)SNMP 設定については説明しません。

- 機能情報の確認, 31 ページ
- IPsec SNMP サポートの制限事項, 32 ページ
- IPsec SNMP サポートの情報, 32 ページ
- IPsec SNMP サポートの設定方法, 33 ページ
- IPsec SNMP サポートの設定例, 38 ページ
- その他の参考資料, 38 ページ
- IPsec SNMP サポートの機能情報, 39 ページ
- 用語集, 40 ページ

# 機能情報の確認

ご使用のソフトウェア リリースでは、このモジュールで説明されるすべての機能がサポートされ ているとは限りません。最新の機能情報および警告については、Bug Search Tool およびご使用の プラットフォームおよびソフトウェア リリースのリリース ノートを参照してください。このモ ジュールに記載されている機能の詳細を検索し、各機能がサポートされているリリースのリスト を確認する場合は、このモジュールの最後にある機能情報の表を参照してください。

プラットフォームのサポートおよびシスコソフトウェアイメージのサポートに関する情報を検索 するには、Cisco Feature Navigator を使用します。Cisco Feature Navigator にアクセスするには、 www.cisco.com/go/cfn に移動します。Cisco.com のアカウントは必要ありません。

## IPsec SNMP サポートの制限事項

- IPsec--SNMP サポート機能でサポートされるトンネル設定エラー ログは次のものだけです。
  - NOTIFY\_MIB\_IPSEC\_PROPOSAL\_INVALID
  - [A tunnel could not be established because the peer did not supply an acceptable proposal.]
  - NOTIFY\_MIB\_IPSEC\_ENCRYPT\_FAILURE
  - [A tunnel could not be established because it failed to encrypt a packet to be sent to a peer.]
  - NOTIFY\_MIB\_IPSEC\_SYSCAP\_FAILURE
  - [A tunnel could not be established because the system ran out of resources.]
  - NOTIFY\_MIB\_IPSEC\_LOCAL\_FAILURE
  - [A tunnel could not be established because of an internal error.]

これらのエラー通知はエラー テーブルに記録されますが、SNMP 通知(トラップ)としては使用 できないことに注意してください。

- ・次の機能は、IPsec MIB 機能ではサポートされていません。
  - チェックポインティング
  - CISCO-IPSEC-MIB の Dynamic Cryptomap テーブル
- CISCO-IPSEC-POLICY-MAP-MIB (ciscoIpSecPolMap) で定義されている通知はありません (「IPSec Policy Map Notifications Group」は空です)。

## IPsec SNMP サポートの情報

IP セキュリティ (IPsec) SNMP サポート機能には、業界標準の IPsec MIB および Cisco IOS XE ソ フトウェア固有の IPsec MIB が導入されています。

IPsec MIB を使用すれば、SNMP を使用した IPsec 設定のモニタリングおよび IPsec ステータスの モニタリングが可能です。また、IPsec MIB を各種バーチャルプライベートネットワーク (VPN) ソリューションに統合できます。

たとえば、この機能を使用すれば、Cisco IOS XE CLI を使用して、トンネル履歴テーブルやトン ネルエラーテーブルのサイズを細かく指定できます。履歴テーブルには、トンネルに関する属性 および統計情報がアーカイブされます。エラーテーブルには、トンネルのエラーの原因とエラー が発生した時刻がアーカイブされます。エラー履歴テーブルは、トンネルの終了が通常のものか 異常なものかを区別するための簡単な手段として使用できます。つまり、トンネル履歴テーブル 内のトンネルエントリに関連するエラーレコードがない場合、トンネルは正常に終了したことに なります。ただし、すべてのエラーがトンネルのものとは限らないので、トンネル履歴テーブル がすべてのエラーテーブルを伴うわけではありません。そのため、サポート対象の設定エラーは エラーテーブルに記録されますが、関連する履歴テーブルは、トンネルが設定されていないの で、記録されません。

この機能では、ネットワーク管理システムで使用される IPsec 簡易ネットワーク管理プロトコル (SNMP)通知も提供されます。

### 関連機能およびテクノロジー

IPsec--SNMP サポート機能は、VPN Device Manager(VDM)をサポートするように設計されました。VDM によって、ネットワーク管理者は、Web ブラウザから単一デバイス上のサイト間 VPN を管理および設定でき、また、リアルタイムで変更の効果を確認できます。VDM では、IPsec プロトコルを使用したサイト間 VPN の設定プロセスを簡単にするために、ウィザードベースのグラフィカル ユーザインターフェイス(GUI)が実装されます。VDM ソフトウェアは Cisco VPN ルータに直接インストールされます。また、VDM ソフトウェアは、次世代の Device Manager 製品で使用でき、互換性を保つように設計されています。

# IPsec SNMP サポートの設定方法

## IPsec SNMP 通知のイネーブル化

IPsec SNMP 通知をイネーブルにするには、次の手順を実行します。

手順の概要

- 1. enable
- 2. configureterminal
- 3. snmp-serverenabletrapsipseccryptomap [add | delete | attach | detach]
- 4. snmp-serverenabletrapsisakmp [policy {add | delete} | tunnel {start | stop}]
- 5. snmp-serverhosthost-addresstrapscommunity-stringipsec

### 手順の詳細

|       | コマンドまたはアクション                                                                    | 目的                                                  |
|-------|---------------------------------------------------------------------------------|-----------------------------------------------------|
| ステップ1 | enable                                                                          | 特権 EXEC モードをイネーブルにします。                              |
|       | 19月:                                                                            | <ul> <li>・パスワードを入力します(要求された場合)。</li> </ul>          |
|       | Router> enable                                                                  |                                                     |
| ステップ2 | configureterminal                                                               | グローバルコンフィギュレーションモードを                                |
|       | 例:                                                                              | 開始します。                                              |
|       | Router# configure terminal                                                      |                                                     |
| ステップ3 | snmp-serverenabletrapsipseccryptomap [add   delete  <br>attach   detach]        | ルータを、IPsec SNMP 通知を送信するように<br>ルータをイネーブルにします。        |
|       | 例:                                                                              |                                                     |
|       | Router (config)# snmp-server enable traps ipsec cryptomap add                   |                                                     |
| ステップ4 | snmp-serverenabletrapsisakmp [policy {add   delete}  <br>tunnel {start   stop}] | ルータを、IPsec ISAKMP SNMP 通知を送信す<br>るようにルータをイネーブルにします。 |
|       | 例:                                                                              |                                                     |
|       | Router (config)# snmp-server enable traps isakmp policy add                     |                                                     |
| ステップ5 | snmp-serverhosthost-addresstrapscommunity-stringipsec                           | IPsec SNMP 通知動作の受信者を指定します。                          |
|       | 例:                                                                              |                                                     |
|       | Router (config)# snmp-server host my.example.com<br>traps version2c             |                                                     |

### 次の作業

SNMP の設定の詳細については、『*Cisco IOS XE Configuration Fundamentals Configuration Guide*』の「Configuring SNMP Support」章を参照してください。

## IPsec エラー履歴テーブルのサイズの設定

デフォルトのエラー履歴テーブルのサイズは 200 です。エラー履歴テーブルのサイズを変更する には、次の手順を実行します。

#### 手順の概要

- 1. enable
- 2. configureterminal
- 3. cryptomibipsecflowmibhistoryfailuresizenumber

#### 手順の詳細

|       | コマンドまたはアクション                                                          | 目的                                         |
|-------|-----------------------------------------------------------------------|--------------------------------------------|
| ステップ1 | enable                                                                | 特権 EXEC モードをイネーブルにします。                     |
|       | 例:                                                                    | <ul> <li>・パスワードを入力します(要求された場合)。</li> </ul> |
|       | Router> enable                                                        |                                            |
| ステップ2 | configureterminal                                                     | グローバルコンフィギュレーションモードを開始<br>します。             |
|       | 例:                                                                    |                                            |
|       | Router# configure terminal                                            |                                            |
| ステップ3 | cryptomibipsecflowmibhistoryfailuresizenumber                         | IPsec エラー履歴テーブルのサイズを変更します。                 |
|       | 例:                                                                    |                                            |
|       | Router (config)# crypto mib ipsec flowmib<br>history failure size 220 |                                            |

## IPsec トンネル履歴テーブルのサイズの設定

デフォルトのトンネル履歴テーブルのサイズは200です。トンネル履歴テーブルのサイズを変更 するには、次の手順を実行します。

### 手順の概要

I

- 1. enable
- 2. configureterminal
- 3. cryptomibipsecflowmibhistorytunnelsizenumber

I

### 手順の詳細

|           | コマンドまたはアクション                                                                                                    | 目的                                        |
|-----------|----------------------------------------------------------------------------------------------------|-------------------------------------------|
| ステップ1     | enable                                                                                                    | 特権 EXEC モードをイネーブルにします。                    |
|           | 例:<br>Router> enable                                                                                                   | <ul> <li>パスワードを入力します(要求された場合)。</li> </ul> |
| <br>ステップ2 | の<br>Configureterminal<br>例:<br>Router# configure terminal                                                             | グローバル コンフィギュレーションモードを開始<br>します。           |
| ステップ3     | cryptomibipsecflowmibhistorytunnelsizenumber<br>例:<br>Router (config)# crypto mib ipsec flowmib<br>history tunnel size | IPsec トンネル履歴テーブルのサイズを変更します。               |

## IPsec MIB 設定の確認

IPsec MIB 機能が正しく設定されているかどうかを確認するには、次のタスクを実行します。

 show crypto mib ipsec flowmib history failure size 特権 EXEC コマンドを入力して、エラー履 歴テーブルのサイズを表示します。

Router# show crypto mib ipsec flowmib history failure size IPSec Failure Window Size: 140

• show crypto mib ipsec flowmib history tunnel size 特権 EXEC コマンドを入力して、トンネル 履歴テーブルのサイズを表示すします。

Router# show crypto mib ipsec flowmib history tunnel size IPSec History Window Size: 130

• show crypto mib ipsec flowmib version 特権 EXEC コマンドを入力して、管理アプリケーションによって使用される MIB バージョンを表示して、フィーチャ セットを識別します。

Router# show crypto mib ipsec flowmib version IPSec Flow MIB version: 1

• debug crypto mib コマンドを入力して、IPsec MIB デバッグ メッセージ通知を表示します。

Router# **debug crypto mib** Crypto IPSec Mgmt Entity debugging is on

## IPsec MIB のモニタおよびメンテナンス

IPsec MIB 情報のステータスをモニタリングするには、次のコマンドのいずれかを使用します。

### 手順の概要

- 1. enable
- 2. showcryptomibipsecflowmibhistoryfailuresize
- 3. showcryptomibipsecflowmibhistorytunnelsize
- 4. showcryptomibipsecflowmibversion

#### 手順の詳細

I

|               | コマンドまたはアクション                                               | 目的                                        |
|---------------|------------------------------------------------------------|-------------------------------------------|
| ステップ1         | enable                                                     | 特権 EXEC モードをイネーブルにします。                    |
|               | 例:<br>Router> enable                                       | <ul> <li>パスワードを入力します(要求された場合)。</li> </ul> |
| ステップ <b>2</b> | showcryptomibipsecflowmibhistoryfailuresize                | IPsec エラー履歴テーブルのサイズを表示しま                  |
|               | 例:                                                         | す。                                        |
|               | Router# show crypto mib ipsec flowmib history failure size |                                           |
| ステップ3         | showcryptomibipsecflowmibhistorytunnelsize                 | IPsec トンネル履歴テーブルのサイズを表示しま                 |
|               | 例:                                                         | す。                                        |
|               | Router# show crypto mib ipsec flowmib history tunnel size  |                                           |
| ステップ4         | showcryptomibipsecflowmibversion                           | ルータによって使用される IPsec Flow MIB のバー           |
|               | 例:                                                         | ジョンを表示します。                                |
|               | Router# show crypto mib ipsec flowmib version              |                                           |

# IPsec SNMP サポートの設定例

## IPsec 通知のイネーブル化の例

次に、IPsec 通知がイネーブルにされている例を示します。

snmp-server enable traps ipsec isakmp 次に、ルータが、ホスト nms1.example.com に IPsec 通知を送信するように設定されている例を示 します。

snmp-server host nms1.example.com public ipsec isakmp
Translating "nms1.example.com"...domain server (172.00.0.01) [OK]

## 履歴テーブルのサイズの指定例

次に、指定したエラー履歴テーブルのサイズが140になっている例を示します。

crypto mib ipsec flowmib history failure size 140 次に、指定したトンネル履歴テーブルのサイズが 130 になっている例を示します。

crypto mib ipsec flowmib history tunnel size 130

# その他の参考資料

#### 関連資料

| 関連項目                  | マニュアル タイトル                                                                                          |
|-----------------------|----------------------------------------------------------------------------------------------------|
| AAA アカウンティングの設定       | <ul> <li>「Configuring Accounting」</li> </ul>                                                        |
| IPsec VPN アカウンティングの設定 | • Configuring Security for VPNs with IPsec                                                          |
| 基本 AAA RADIUS の設定     | ・Cisco.com にある『Cisco IOS Security<br>Configuration Guide: User Services』の<br>「Configuring RADIUS」の章 |
| ISAKMP プロファイルの設定      | 「VRF Aware IPsec」                                                                                   |

| 関連項目                              | マニュアル タイトル                                                                                                    |
|-----------------------------------|----------------------------------------------------------------------------------------------------|
| TACACS+ および RADIUS での権限レベル        | <ul> <li>「Configuring TACACS+」</li> <li>Cisco.com にある『Cisco IOS Security<br/>Configuration Guide: User Services』の<br/>「Configuring RADIUS」の章</li> </ul> |
| IP セキュリティ、RADIUS、および AAA コマ<br>ンド | Cisco IOS Security Command Reference                                                                                                    |
| 推奨暗号化アルゴリズム                       | Next Generation Encryption                                                                                                    |

### MIB

| МІВ | MIBのリンク                                                                                                    |
|-----|----------------------------------------------------------------------------------------------------|
| なし  | 選択したプラットフォーム、Cisco IOS リリー<br>ス、およびフィーチャ セットに関する MIB を<br>探してダウンロードするには、次の URL にあ<br>る Cisco MIB Locator を使用します。<br>http://www.cisco.com/go/mibs |

#### シスコのテクニカル サポート

| 説明                                                                                                    | リンク                                               |
|----------------------------------------------------------------------------------------------------|---------------------------------------------------|
| 右の URL にアクセスして、シスコのテクニカ<br>ルサポートを最大限に活用してください。これ<br>らのリソースは、ソフトウェアをインストール<br>して設定したり、シスコの製品やテクノロジー<br>に関する技術的問題を解決したりするために使<br>用してください。この Web サイト上のツール<br>にアクセスする際は、Cisco.com のログイン ID<br>およびパスワードが必要です。 | http://www.cisco.com/cisco/web/support/index.html |

# IPsec SNMP サポートの機能情報

I

次の表に、このモジュールで説明した機能に関するリリース情報を示します。この表は、ソフトウェア リリーストレインで各機能のサポートが導入されたときのソフトウェア リリースだけを

示しています。その機能は、特に断りがない限り、それ以降の一連のソフトウェアリリースでも サポートされます。

プラットフォームのサポートおよびシスコソフトウェアイメージのサポートに関する情報を検索 するには、Cisco Feature Navigator を使用します。Cisco Feature Navigator にアクセスするには、 www.cisco.com/go/cfn に移動します。Cisco.com のアカウントは必要ありません。

| 表 | 3 | : | <b>IPsec</b> | <b>SNMP</b> | サポー | ト | の機能情報 |
|---|---|---|--------------|-------------|-----|---|-------|
|---|---|---|--------------|-------------|-----|---|-------|

| 機能名             | リリース                     | 機能情報                                                                                                    |
|-----------------|--------------------------|----------------------------------------------------------------------------------------------------|
| IPsec SNMP サポート | Cisco IOS XE Release 2.1 | <ul> <li>IP セキュリティ(IPsec) SNMP</li> <li>サポート機能には、業界標準の</li> <li>IPsec MIB および Cisco IOS XE</li> <li>ソフトウェア固有の IPsec MIB</li> <li>が導入されています。</li> <li>次のコマンドが、新たに導入ま</li> </ul>              |
|                 |                          | たは変更されました。<br><b>cryptomibipsecflowmibhistoryfailuresize</b> 、                                                                                                    |
|                 |                          | cryptomibipsecflowmibhistorytunnelsize,<br>debugcryptomib,                                                                                                    |
|                 |                          | showcyptomibipsecflowmibistorytunnesize,<br>showcryptomibipsecflowmibistorytunnesize,<br>showcryptomibipsecflowmibversion,<br>snmp-serverenabletrapsipsec,<br>snmp-serverenabletrapsisakmp, |
|                 |                          | snmp-serverhost <sub>o</sub>                                                                                                    |

## 用語集

CA:認証局(CA)。認証局(CA)は、メッセージ暗号化用のセキュリティ証明書および公開 キー(X509v3証明書の形式)を発行および管理する、ネットワーク内のエンティティです。CA は、公開キーインフラストラクチャ(PKI)の一部として、デジタル証明書の要求側が提供した 情報を確認するために登録局(RA)に問い合わせます。RAによって要求側の情報が確認される と、CAは証明書を発行できます。一般に、証明書には、オーナーの公開キー、証明書の失効日、 およびそ公開キーのオーナーに関するその他の情報が含まれています。

IP セキュリティ: IPsec を参照してください。

IPsec:インターネットプロトコルセキュリティ(IPsec)。参加ピア間でのデータの機密性、整合性、および認証を提供するオープンスタンダードの枠組みです。IPsecでは、これらのセキュリティサービスがIPレイヤで実現されます。IPsecでは、インターネットキー交換(IKE)によって、ローカルポリシーに基づいたプロトコルおよびアルゴリズムのネゴシエーションが処理され、IPsecによって使用される暗号キーおよび認証キーが生成されます。IPsecは、1組のホスト

間、1組のセキュリティゲートウェイ間、またはセキュリティゲートウェイとホスト間で1つ以 上のデータフローを保護するために使用できます。

管理情報ベース: MIB を参照してください。

MIB:管理情報ベース。ネットワーク管理情報のデータベースです。これらの情報は、簡易ネットワーク管理プロトコル (SNMP) や共通管理情報プロトコル (CMIP) などのネットワーク管理 プロトコルにより使用および保持されます。MIB オブジェクトの値は、SNMP コマンドまたは CMIP コマンドを使用して変更および取得できます。これらのコマンドは通常、グラフィカルユー ザインターフェイス (GUI) のネットワーク管理システム (NMS) から実行します。MIB オブ ジェクトはツリー構造であり、ツリーにはパブリック (標準) ブランチとプライベート (独自) ブランチを含みます。

**簡易ネットワーク管理プロトコル**: SNMP を参照してください。

SNMP: 簡易ネットワーク管理プロトコル。アプリケーション層プロトコルであり、SNMPマネージャと SNMP エージェントとの通信に使用されるメッセージ形式を規定します。

トラップ:重要なイベントを知らせるためのメッセージです。指定された重大な状況が発生したり、しきい値を超過した場合、SNMPエージェントから、ネットワーク管理システム、コンソール、または端末へ送信されます。

٦

### IPsec 管理構成ガイド

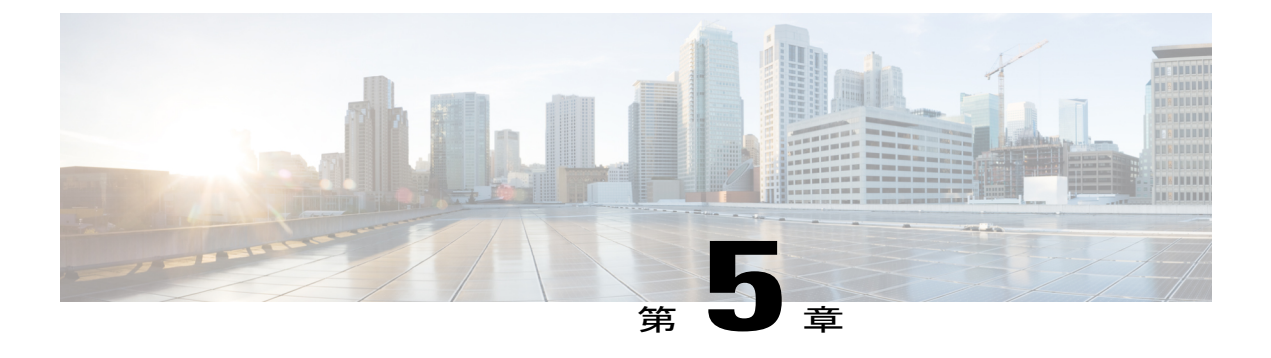

# IPsec VPN アカウンティング

IPsec VPN アカウンティング機能を使用すれば、セッションが開始される時と終了する時を指示 することによって、セッションをアカウンティングできます。

VPN セッションとは、インターネット キー交換(IKE) セキュリティ アソシエーション(SA) および、IKE SA によって作成される1つ以上の SA ペアとして定義されます。セッションは、 最初のIP セキュリティ(IPsec)ペアが作成されると開始し、すべての IPsec SA が削除されると 停止します。

セッション識別情報およびセッション使用状況情報は、標準 RADIUS 属性とベンダー固有属性 を介して、Remote Authentication Dial-In User Service (RADIUS) サーバに渡されます。

- 機能情報の確認, 43 ページ
- IPsec VPN アカウンティングの前提条件,44 ページ
- IPsec VPN アカウンティングに関する情報,44 ページ
- IPsec VPN アカウンティングの設定方法, 49 ページ
- IPsec VPN アカウンティングの設定例,56 ページ
- その他の参考資料, 59 ページ
- 関連資料, 59 ページ
- IPsec VPN アカウンティングの機能情報, 61 ページ
- 用語集, 62 ページ

## 機能情報の確認

ご使用のソフトウェアリリースでは、このモジュールで説明されるすべての機能がサポートされているとは限りません。最新の機能情報および警告については、Bug Search Tool およびご使用のプラットフォームおよびソフトウェアリリースのリリースノートを参照してください。このモジュールに記載されている機能の詳細を検索し、各機能がサポートされているリリースのリストを確認する場合は、このモジュールの最後にある機能情報の表を参照してください。

プラットフォームのサポートおよびシスコソフトウェアイメージのサポートに関する情報を検索 するには、Cisco Feature Navigator を使用します。Cisco Feature Navigator にアクセスするには、 www.cisco.com/go/cfn に移動します。Cisco.com のアカウントは必要ありません。

# IPsec VPN アカウンティングの前提条件

- RADIUS と認証、許可、アカウンティング(AAA)アカウンティングの設定方法を理解します。
- IPsec アカウンティングの設定方法を理解します。

# IPsec VPN アカウンティングに関する情報

## **FRADIUS Accounting**

多くの大規模ネットワークでは、監査のために、ユーザアクティビティを記録する必要があります。多く使用される方式は、RADIUS アカウンティングです。

RADIUS アカウンティングを使用すれば、セッションが開始される時と終了する時を指示することによって、セッションをアカウンティングできます。また、セッション識別情報およびセッション使用状況情報が、RADIUS 属性および VSA を介して RADIUS サーバに渡されます。

### RADIUS 開始アカウンティング

RADIUS 開始パケットには、一般的には、サービスを要求する者、およびサービスのプロパティの構成を特定する多くの属性が格納されています。次の表に、開始に必要な属性を示します。

| 表 4 : RAL | <i>)IUS</i> アカウ | <b>フンティン</b> ? | グ開始パケッ | ト属性 |
|-----------|-----------------|----------------|--------|-----|
|-----------|-----------------|----------------|--------|-----|

| RADIUS 属性<br>値 | 属性             | 説明                                                                                                    |
|----------------|----------------|----------------------------------------------------------------------------------------------------|
| 1              | user-name      | 拡張認証(XAUTH)で使用さ<br>れるユーザ名。XAUTHが使用<br>されない場合、ユーザ名が<br>NULLになる場合があります。                                     |
| 4              | nas-ip-address | ユーザにサービスを提供する<br>ネットワーク アクセス サーバ<br>(NAS)の IP アドレスの識<br>別。RADIUS サーバのスコープ<br>内の NAS に対して一意である<br>必要があります。 |

ſ

| RADIUS 属性<br>値 | 属性                  | 説明                                                                                                    |
|----------------|---------------------|----------------------------------------------------------------------------------------------------|
| 5              | nas-port            | ユーザにサービスを提供する<br>NAS の物理ポート番号。                                                                                  |
| 8              | framed-ip-address   | IPsec セッション用に割り当て<br>られたプライベートアドレス。                                                                             |
| 40             | acct-status-type    | ステータス タイプ。この属性<br>では、このアカウンティング要<br>求がマーキングするのが、セッ<br>ションの開始(start)、終了<br>(stop)、または更新のいずれ<br>かなのかを示します。        |
| 41             | acct-delay-time     | クライアントが特定のレコード<br>の送信を試行した秒数。                                                                                   |
| 44             | acct-session-id     | ログ ファイル内の開始レコー<br>ドと終了レコードのマッチング<br>を容易にする一意のアカウン<br>ティング ID。                                                   |
| 26             | vrf-id              | Virtual Route Forwarder (VRF)<br>の名前を表す文字列。                                                                     |
| 26             | isakmp-initiator-ip | リモート IKE の発信側(V4)<br>のエンドポイント IP アドレ<br>ス。                                                                      |
| 26             | isakmp-group-id     | アカウンティングに使用される<br>VPN グループ プロファイルの<br>名前。                                                                       |
| 26             | isakmp-phase1-id    | セッションの発信側の識別を可<br>能にする、IKEによって使用さ<br>れるフェーズ1識別情報(ID)<br>(たとえば、ドメイン名<br>(DN)、完全修飾ドメイン名<br>(FQDN)、IP アドレスな<br>ど)。 |

### RADIUS 終了アカウンティング

RADIUS 終了パケットには、セッションの使用状況を識別する多くの属性が格納されています。 表2に、RADIUS 終了パケットに必要な追加属性を示します。開始パケットなしで終了パケット だけを送信することは、そのように設定すれば可能です。終了パケットだけを送信すれば、これ により、AAA サーバに送信されるレコードの数を簡単に減らせます。

#### 表 5: RADIUS アカウンティング終了パケット属性

| RADIUS 属性<br>値 | 属性                    | 説明                                                                  |
|----------------|-----------------------|---------------------------------------------------------------------|
| 42             | acct-input-octets     | サービスが提供されている間に<br>Unity クライアントから受信さ<br>れたオクテット数。                    |
| 43             | acct-output-octets    | このサービスの配信中に Unity<br>クライアントに送信されたオク<br>テット数。                        |
| 46             | acct-session-time     | Unity クライアントがサービス<br>を受信した時間の長さ(秒単<br>位)。                           |
| 47             | acct-input-packets    | このサービスの配信中に Unity<br>クライアントから受信したパ<br>ケット量。                         |
| 48             | acct-output-packets   | このサービスの配信中に Unity<br>クライアントに送信したパケッ<br>ト量。                          |
| 49             | acct-terminate-cause  | 未使用。                                                                |
| 52             | acct-input-gigawords  | このサービスの間に<br>Acct-Input-Octets カウンタの値<br>が 232(2 の 32 乗)を超えた回<br>数。 |
| 52             | acct-output-gigawords | このサービスの間に<br>Acct-Input-Octets カウンタの値<br>が 232(2 の 32 乗)を超えた回<br>数。 |

### RADIUS 更新アカウンティング

RADIUS 更新アカウンティングがサポートされています。パケットおよびオクテット カウントが 更新内に表示されます。

## IKE および IPsec サブシステムの相互作用

### **Accounting Start**

IPsec アカウンティングが設定されている場合、IKE フェーズが終了すると、アカウンティング開始レコードがセッション用に生成されます。キー再生成中は、新しいアカウンティングレコードは生成されません。

次に、ルータ上で生成されており、定義されている AAA サーバに送信されるアカウント開始レ コードを示します。

\*Aug 23 04:06:20.131: RADIUS(00000002): sending \*Aug 23 04:06:20.131: RADIUS(00000002): Send Accounting-Request to 10.1.1.4:1646 id 4, len 220 \*Aug 23 04:06:20.131: RADIUS: authenticator 38 F5 EB 46 4D BE 4A 6F - 45 EB EF 7D B7 19 FB 3F \*Aug 23 04:06:20.135: RADIUS: Acct-Session-Id [44] 10 "00000001" \*Aug 23 04:06:20.135: RADIUS: Vendor, Cisco [26] 31 "isakmp-group-id=cclient" \*Aug 23 04:06:20.135: RADIUS: Cisco AVpair [1] 25 \*Aug 23 04:06:20.135: RADIUS: 6 10.13.13.1 Framed-IP-Address [8] \*Aug 23 04:06:20.135: RADIUS: Vendor, Cisco [26] 20 \*Aug 23 04:06:20.135: RADIUS: Cisco AVpair "vrf-id=cisco" 14 [1] \*Aug 23 04:06:20.135: RADIUS: Vendor, Cisco [26] 35 \*Aug 23 04:06:20.135: RADIUS: Cisco AVpair [1] 29 "isakmp-initator-ip=10.1.2.2" \*Aug 23 04:06:20.135: RADIUS: Vendor, Cisco [26] 36 \*Aug 23 04:06:20.135: RADIUS: Cisco AVpair 30 "connect-progress=No Progress" [1] "username1' User-Name \*Aug 23 04:06:20.135: RADIUS: 13 [1] \*Aug 23 04:06:20.135: RADIUS: Acct-Status-Type [40] 6 Start [1] \*Aug 23 04:06:20.135: RADIUS: Vendor, Cisco [26] 25 \*Aug 23 04:06:20.135: RADIUS: cisco-nas-port [2] 19 "FastEthernet0/0.1" \*Aug 23 04:06:20.135: RADIUS: [5] 6 NAS-Port 0 \*Aug 23 04:06:20.135: RADIUS: NAS-IP-Address [4] 6 10.1.1.147 \*Aug 23 04:06:20.135: RADIUS: Acct-Delay-Time [41] 6 Ο \*Aug 23 04:06:20.139: RADIUS: Received from id 21645/4 10.1.1.4:1646, Accounting-response, len 20 \*Aug 23 04:06:20.139: RADIUS: authenticator B7 E3 D0 F5 61 9A 89 D8 - 99 A6 8A 8A 98 79 9D 5D

### アカウンティング終了

リモート ピアでのフロー(IPsec SA ペア)がなくなると、アカウンティング終了パケットが生成 されます。

アカウンティング終了レコードには次の情報が格納されます。

- •パケット出力
- ・パケット入力
- •オクテット出力

- ギガワード入力
- ギガワード出力

次に、ルータ上で生成されたアカウント開始レコードを示します。アカウント開始レコードは、 定義されている AAA サーバに送信されます。

\*Aug 23 04:20:16.519: RADIUS(00000003): Using existing nas\_port 0 \*Aug 23 04:20:16.519: RADIUS(0000003): Config NAS IP: 100.1.1.147 \*Aug 23 04:20:16.519: RADIUS(00000003): sending \*Aug 23 04:20:16.519: RADIUS(0000003): Send Accounting-Request to 100.1.1.4:1646 id 19, len 238 \*Aug 23 04:20:16.519: RADIUS: authenticator 82 65 5B 42 F0 3F 17 C3 - 23 F3 4C 35 A2 8A 3E E6 \*Aug 23 04:20:16.519: RADIUS: Acct-Session-Id [44] 10 "00000002" \*Aug 23 04:20:16.519: RADIUS: Vendor, Cisco [26] 20 "vrf-id=cisco" \*Aug 23 04:20:16.519: RADIUS: Cisco AVpair [1] 14 \*Aug 23 04:20:16.519: RADIUS: Vendor, Cisco [26] 35 "isakmp-initator-ip=10.1.1.2" \*Aug 23 04:20:16.519: RADIUS: Cisco AVpair [1] 29 \*Aug 23 04:20:16.519: RADIUS: Vendor, Cisco [26] 36 \*Aug 23 04:20:16.519: RADIUS: "connect-progress=No Progress" Cisco AVpair 30 [1] \*Aug 23 04:20:16.519: RADIUS: [46] 709 Acct-Session-Time 6 \*Aug 23 04:20:16.519: RADIUS: Acct-Input-Octets [42] 6 152608 \*Aug 23 04:20:16.519: RADIUS: Acct-Output-Octets [43] 6 152608 \*Aug 23 04:20:16.519: RADIUS: Acct-Input-Packets [47] 6 1004 \*Aug 23 04:20:16.519: RADIUS: 6 1004 Acct-Output-Packets [48] \*Apr 23 04:20:16.519: RADIUS: Acct-Input-Giga-Word[52] 6 0 \*Apr 23 04:20:16.519: RADIUS: Acct-Output-Giga-Wor[53] 0 6 \*Aug 23 04:20:16.519: RADIUS: Acct-Terminate-Cause[49] [0] 6 none \*Aug 23 04:20:16.519: RADIUS: Vendor, Cisco 32 [26] "disc-cause-ext=No Reason" \*Aug 23 04:20:16.519: RADIUS: 26 Cisco AVpair [1] \*Aug 23 04:20:16.519: RADIUS: Acct-Status-Type [40] 6 Stop [2] \*Aug 23 04:20:16.519: RADIUS: 25 Vendor, Cisco [26] \*Aug 23 04:20:16.519: RADIUS: cisco-nas-port [2] 19 "FastEthernet0/0.1" \*Aug 23 04:20:16.519: RADIUS: NAS-Port [5] 6 0 \*Aug 23 04:20:16.519: RADIUS: NAS-IP-Address [4] 6 100.1.1.147 \*Aug 23 04:20:16.519: RADIUS: Acct-Delay-Time [41] 6 0 \*Aug 23 04:20:16.523: RADIUS: Received from id 21645/19 100.1.1.4:1646, Accounting-response, len 20 \*Aug 23 04:20:16.523: RADIUS: authenticator F1 CA C1 28 CE A0 26 C9 - 3E 22 C9 DA EA B8 22 A0

### アカウンティング更新

アカウンティング更新がイネーブルな場合、セッションが「アップ」であればアカウンティング 更新が送信されます。更新間隔は設定可能です。アカウンティング更新をイネーブルにするには、 aaa accounting update コマンドを使用します。

次に、ルータから送信されるアカウンティング更新を示します。

Router# \*Aug 23 21:46:05.263: RADIUS(00000004): Using existing nas port 0 \*Aug 23 21:46:05.263: RADIUS(00000004): Config NAS IP: 100.1.1.147 \*Aug 23 21:46:05.263: RADIUS(00000004): sending \*Aug 23 21:46:05.263: RADIUS(00000004): Send Accounting-Request to 100.1.1.4:1646 id 22, len 200 \*Aug 23 21:46:05.263: RADIUS: authenticator 30 FA 48 86 8E 43 8E 4B - F9 09 71 04 4A F1 52 25 \*Aug 23 21:46:05.263: RADIUS: [44] 10 "0000003" Acct-Session-Id \*Aug 23 21:46:05.263: RADIUS: Vendor, Cisco [26] 20 \*Aug 23 21:46:05.263: RADIUS: 14 "vrf-id=cisco" Cisco AVpair [1] \*Aug 23 21:46:05.263: RADIUS: Vendor, Cisco [26] 35 \*Aug 23 21:46:05.263: RADIUS: Cisco AVpair 29 "isakmp-initator-ip=10.1.1.2" [1] \*Aug 23 21:46:05.263: RADIUS: Vendor, Cisco [26] 36

| *Aug | 23 | 21:46:05.263: | RADIUS:   | Cisco AVpair          | [1]    | 30   | "connect-progress=No Progress"  |
|------|----|---------------|-----------|-----------------------|--------|------|---------------------------------|
| *Aug | 23 | 21:46:05.263: | RADIUS:   | Acct-Session-Time     | [46]   | 6    | 109                             |
| *Aug | 23 | 21:46:05.263: | RADIUS:   | Acct-Input-Octets     | [42]   | 6    | 608                             |
| *Aug | 23 | 21:46:05.263: | RADIUS:   | Acct-Output-Octets    | [43]   | 6    | 608                             |
| *Aug | 23 | 21:46:05.263: | RADIUS:   | Acct-Input-Packets    | [47]   | 6    | 4                               |
| *Aug | 23 | 21:46:05.263: | RADIUS:   | Acct-Output-Packets   | [48]   | 6    | 4                               |
| *Aug | 23 | 21:46:05.263: | RADIUS:   | Acct-Status-Type      | [40]   | 6    | Watchdog [3]                    |
| *Aug | 23 | 21:46:05.263: | RADIUS:   | Vendor, Cisco         | [26]   | 25   |                                 |
| *Aug | 23 | 21:46:05.263: | RADIUS:   | cisco-nas-port        | [2]    | 19   | "FastEthernet0/0.1"             |
| *Aug | 23 | 21:46:05.263: | RADIUS:   | NAS-Port              | [5]    | 6    | 0                               |
| *Aug | 23 | 21:46:05.263: | RADIUS:   | NAS-IP-Address        | [4]    | 6    | 100.1.1.147                     |
| *Aug | 23 | 21:46:05.263: | RADIUS:   | Acct-Delay-Time       | [41]   | 6    | 0                               |
| *Aug | 23 | 21:46:05.267: | RADIUS: R | eceived from id 21645 | 5/22 1 | 00.1 | .1.4:1646, Accounting-response, |
| len  | 20 |               |           |                       |        |      |                                 |
| *Aug | 23 | 21:46:05.267: | RADIUS:   | authenticator 51 6B   | BB 27  | 7 A4 | F5 D7 61 - A7 03 73 D3 0A AC    |
| 1C   |    |               |           |                       |        |      |                                 |

# IPsec VPN アカウンティングの設定方法

## IPsec VPN アカウンティングの設定

はじめる前に

I

IPsec は、IPsec VPN アカウンティングを設定するより先に設定する必要があります。

### 手順の概要

- 1. enable
- 2. configureterminal
- 3. aaanew-model
- 4. aaaauthenticationloginlist-namemethod
- 5. aaaauthorizationnetworklist-namemethod
- 6. aaaaccountingnetworklist-namestart-stop[broadcast] group group-name
- 7. aaasession-idcommon
- 8. cryptoisakmpprofileprofile-name
- 9. vrfivrf
- **10.** matchidentitygroupgroup-name
- 11. clientauthenticationlistlist-name
- 12. isakmpauthorizationlistlist-name
- 13. clientconfigurationaddress[initiate | respond]
- 14. accountinglist-name
- 15. exit
- 16. cryptodynamic-mapdynamic-map-name dynamic-seq-num
- 17. settransform-settransform-set-name
- 18. setisakmp-profileprofile-name
- **19.** reverse-route[remote-peer]
- 20. exit
- 21. cryptomapmap-nameipsec-isakmpdynamicdynamic-template-name
- 22. radius-serverhostip-address [auth-port port-number] [acct-port port-number]
- 23. radius-serverkeystring
- 24. radius-servervsasendaccounting
- **25.** interfacetypeslot/port
- 26. cryptomapmap-name

### 手順の詳細

|       | コマンドまたはアクション         | 目的                               |
|-------|----------------------|----------------------------------|
| ステップ1 | enable               | 特権 EXEC モードをイネーブルにしま             |
|       | 例:<br>Router> enable | す。<br>・パスワードを入力します(要求され<br>た場合)。 |

I

Γ

|               | コマンドまたはアクション                                                                     | 目的                                                    |
|---------------|----------------------------------------------------------------------------------|-------------------------------------------------------|
| ステップ <b>2</b> | configureterminal                                                                | グローバルコンフィギュレーションモー<br>ドを開始します                         |
|               | 例:                                                                               |                                                       |
|               | Router# configure terminal                                                       |                                                       |
| ステップ3         | aaanew-model                                                                     | アカウンティングサーバに送信される定<br>期的中間アカウンティングレコードをイ              |
|               | 例:                                                                               | ネーブルにします。                                             |
|               | Router (config)# aaa new-model                                                   |                                                       |
| ステップ4         | aaaauthenticationloginlist-namemethod                                            | RADIUS またはローカル経由で、認証、<br>許可、および拡張認可(XAUTH)のアカ         |
|               | 例:                                                                               | ウンティング (AAA) 認証を実行しま                                  |
|               | Router (config)# aaa authentication login cisco-client group radius              | す。                                                    |
| ステップ5         | aaaauthorizationnetworklist-namemethod                                           | RADIUS またはローカルから、リモート<br>クライアント上の AAA 認証パラメータ         |
|               | 例:                                                                               | を設定します。                                               |
|               | Router (config)# aaa authorization network cisco-client group radius             |                                                       |
| ステップ6         | aaaaccountingnetworklist-namestart-stop[broadcast] group<br>group-name           | RADIUS または TACACS+ を使用する場合の課金またはセキュリティのために、           |
|               | 例:                                                                               | 要求されたサービスのAAAアカワンティ<br>ングをイネーブルにします。                  |
|               | Router (config)# aaa accounting network acc start-stop<br>broadcast group radius |                                                       |
| ステップ7         | aaasession-idcommon                                                              | コール内の各 AAA アカウンティング                                   |
|               | 例:                                                                               | サービス タイフに、同じセッション ID<br>を使用するかどうか、または、各アカウ            |
|               | Router (config)# aaa session-id common                                           | ンティングサービスタイプに対して異な<br>るセッション ID を割り当てるかどうか<br>を指定します。 |
| ステップ8         | cryptoisakmpprofileprofile-name                                                  | IPsec ユーザ セッションを監査し、                                  |
|               | 例:                                                                               | isakmp-profile サブモードを開始します。                           |
|               | Route (config)# crypto isakmp profile cisco                                      |                                                       |

|                | コマンドまたはアクション                                                     | 目的                                                                                                    |
|----------------|------------------------------------------------------------------|----------------------------------------------------------------------------------------------------|
| ステップ9          | vrfivrf<br>例:                                                    | オンデマンドアドレスプールを、バー<br>チャルプライベートネットワーク<br>(VPN) Routing and Forwarding (VRF)<br>インスタンス名に関連付けます。                       |
|                | Router (conf-isa-prof)# vrf cisco                                |                                                                                                    |
| ステップ <b>10</b> | matchidentitygroupgroup-name                                     | ISAKMP プロファイルのピアの ID を一<br>致させます。                                                                                   |
|                | 19月:                                                             |                                                                                                    |
|                | Router(conf-isa-prof)# match identity group cisco                |                                                                                                    |
| ステップ 11        | clientauthenticationlist list-name                               | Internet Security Association and Key<br>Management Protocol (ISAKMP) $\mathcal{T} \square \mathcal{T} \mathcal{T}$ |
|                | 例:                                                               | イル内の IKE 拡張認証(XAUTH)を設                                                                                              |
|                | Router(conf-isa-prof)# client authentication list cisco          | 定します。                                                                                                    |
| ステップ <b>12</b> | isakmpauthorizationlistlist-name                                 | ISAKMP プロファイル内の AAA サーバ                                                                                             |
|                | 19月:                                                             | を使用して、IKE 共有秘密およびその他<br>のパラメータを設定します。一般に、共                                                                          |
|                | Router(conf-isa-prof)# isakmp authorization list<br>cisco-client | 有秘密およびその他のパフメータは、<br>モード設定(MODECFG)を介して、リ<br>モート ピアヘプッシュされます。                                                       |
| ステップ <b>13</b> | clientconfigurationaddress[initiate   respond]                   | ISAKMP プロファイル内で IKE モード設<br>定(MODECFG)を設定します。                                                                       |
|                | 例:                                                               |                                                                                                    |
|                | Router(conf-isa-prof)# client configuration address respond      |                                                                                                    |
| ステップ 14        | accountinglist-name                                              | このISAKMPプロファイルを介して接続                                                                                                |
|                | 例:                                                               | しているすべてのビアの AAA アカウン<br>ティング サービスをイネーブルにしま                                                                          |
|                | Router(conf-isa-prof)# accounting acc                            | す。                                                                                                    |
| ステップ15         | exit                                                             | isakmp-profile サブモードを終了します。                                                                                         |
|                | 例:                                                               |                                                                                                    |
|                | Router(conf-isa-prof)# exit                                      |                                                                                                    |
| ステップ16         | cryptodynamic-mapdynamic-map-name dynamic-seq-num                | ダイナミッククリプトマップテンプレー                                                                                                  |
|                | 例:                                                               | トを作成し、クリブト マップ コンフィ<br> ギュレーションコマンドモードを開始し                                                                          |
|                | Router(config)# crypto dynamic-map mymap 10 ipsec-isakmp         | ます。                                                                                                    |

I

I

|                | コマンドまたはアクション                                                                                                    | 目的                                                                 |
|----------------|----------------------------------------------------------------------------------------------------|--------------------------------------------------------------------|
| ステップ <b>17</b> | settransform-settransform-set-name                                                                                         | クリプトマップテンプレートで使用可能<br>なトランスフォーム セットを指定しま                           |
|                | 例:                                                                                                    | す。                                                                 |
|                | Router(config-crypto-map)# set transform-set aswan                                                                         |                                                                    |
| ステップ 18        | setisakmp-profileprofile-name                                                                                              | ISAKMP プロファイル名を設定します。                                              |
|                | 例:                                                                                                    |                                                                    |
|                | Router(config-crypto-map)# set isakmp-profile cisco                                                                        |                                                                    |
| ステップ 19        | reverse-route[remote-peer]                                                                                                 | ルート (IPアドレス) を、VPNリモート                                             |
|                | 例:<br>Router(config-crypto-map)# reverse-route                                                                             | トンネルエンドポイントの背後の宛先に<br>対して注入できるようにします。また、<br>トンネルエンドポイント自体に対する      |
|                | Router (config erypto map) # reverse route                                                                                 | ルートを設定することも可能です(クリ<br>プト マップの <b>remote-peer</b> キーワードを<br>使用します)。 |
| ステップ <b>20</b> | exit                                                                                                    | ダイナミック クリプト マップ コンフィ<br>ギュレーション モードを終了します。                         |
|                | 例:                                                                                                    |                                                                    |
|                | Router(config-crypto-map)# exit                                                                                            |                                                                    |
| ステップ <b>21</b> | cryptomapmap-nameipsec-isakmpdynamicdynamic-template-name                                                                  | クリプトマップコンフィギュレーション<br>モードを開始します。                                   |
|                | 例:                                                                                                    |                                                                    |
|                | Router(config)# crypto map mymap ipsec-isakmp dynamic dmap                                                                 |                                                                    |
| ステップ <b>22</b> | <b>radius-serverhost</b> <i>ip-address</i> [ <b>auth-port</b> <i>port-number</i> ] [ <b>acct-port</b> <i>port-number</i> ] | RADIUS サーバ ホストを指定します。                                              |
|                | 例:                                                                                                    |                                                                    |
|                | Router(config)# radius-server host 172.16.1.4                                                                              |                                                                    |
| ステップ <b>23</b> | radius-serverkeystring                                                                                                    | ルータおよび RADIUS デーモン間のすべ<br>ての RADIUS コミュニケーションの認証                   |
|                | 例:                                                                                                    | キーおよび暗号キーを指定します。                                                   |
|                | Router(config)# radius-server key nsite                                                                                    |                                                                    |
| ステップ <b>24</b> | radius-servervsasendaccounting                                                                                             | ベンダー固有属性を認識し使用するため                                                 |
|                | 例:                                                                                                    | します。                                                               |
|                | Router(config)# radius-server vsa send accounting                                                                          |                                                                    |

|                | コマンドまたはアクション                               | 目的                                        |
|----------------|--------------------------------------------|-------------------------------------------|
| ステップ <b>25</b> | interfacetypeslot/port                     | インターフェイスタイプを設定し、イン<br>ターフェイス コンフィギュレーション  |
|                | 例:                                         | モードを開始します。                                |
|                | Router(config)# interface FastEthernet 1/0 |                                           |
| ステップ <b>26</b> | cryptomapmap-name                          | インターフェイスに対して以前に定義さ<br>れたクリプト マップ セットを適用しま |
|                | 例:                                         | す。                                        |
|                | Router(config-if)# crypto map mymap        |                                           |

## アカウンティング更新の設定

セッションが「up」中にアカウンティング更新を送信するには、次の任意の作業を実行します。

#### はじめる前に

IPSec VPN アカウンティングは、アカウンティング更新の設定前に設定する必要があります。詳細については、IPsec VPN アカウンティングの設定, (49 ページ)を参照してください。

#### 手順の概要

- 1. enable
- 2. configureterminal
- 3. aaaaccountingupdateperiodicnumber

### 手順の詳細

|               | コマンドまたはアクション               | 目的                                        |
|---------------|----------------------------|-------------------------------------------|
| ステップ1         | enable                     | 特権 EXEC モードをイネーブルにします。                    |
|               | 例:                         | <ul> <li>パスワードを入力します(要求された場合)。</li> </ul> |
|               | Router> enable             |                                           |
| ステップ <b>2</b> | configureterminal          | グローバルコンフィギュレーションモードを開始しま<br>す。            |
|               | 例:                         |                                           |
|               | Router# configure terminal |                                           |

|       | コマンドまたはアクション                                                    | 目的                       |
|-------|-----------------------------------------------------------------|--------------------------|
| ステップ3 | aaaaccountingupdateperiodicnumber                               | (任意)アカウンティングサーバに送信される定期的 |
|       |                                                                 | 中間アカウンティング レコードをイネーブルにしま |
|       | 例:                                                              | す。                       |
|       | Router (config)# aaa accounting update<br>periodic 1-2147483647 |                          |

## IPsec VPN アカウンティングのトラブルシューティング

IPsecアカウンティングイベントに関するメッセージを表示するには、次の任意の作業を実行します。

### 手順の概要

- 1. enable
- 2. debugcryptoisakmpaaa

#### 手順の詳細

I

|       | コマンドまたはアクション                          | 目的                                                           |
|-------|---------------------------------------|--------------------------------------------------------------|
| ステップ1 | enable                                | 特権 EXEC モードをイネーブルにします。                                       |
|       | 例:                                    | <ul> <li>パスワードを入力します(要求された場合)。</li> </ul>                    |
|       | Router> enable                        |                                                              |
| ステップ2 | debugcryptoisakmpaaa                  | IKE に関するメッセージを表示します。                                         |
|       | 例:<br>Router# debug crypto isakmp aaa | <ul> <li>•aaa キーワードによって、アカウンティングイベント<br/>が指定されます。</li> </ul> |
|       |                                       |                                                              |

I

# **IPsec VPN** アカウンティングの設定例

## アカウンティングおよび ISAKMP プロファイル例

次に、アカウンティングおよび ISAKMP プロファイルを持つリモート アクセス クライアントを サポートするための設定する例を示します。

```
version 2.1
service timestamps debug datetime msec
service timestamps log datetime msec
no service password-encryption
hostname sheep
aaa new-model
aaa accounting network ipsecaaa start-stop group radius
aaa accounting update periodic 1
aaa session-id common
ip subnet-zero
ip cef
no ip domain lookup
ip domain name cisco.com
ip name-server 172.29.2.133
ip name-server 172.29.11.48
crypto isakmp policy 1
authentication pre-share
group 2
crypto isakmp policy 10
hash md5
authentication pre-share
lifetime 200
crypto isakmp key cisco address 172.31.100.2
crypto iakmp client configuration group cclient
key jegjegjhrg
pool addressA
crypto-isakmp profile groupA
vrf cisco
match identity group cclient
client authentication list cisco-client
isakmp authorization list cisco-client
client configuration address respond
accounting acc
crypto ipsec transform-set esp-des-md5 esp-des esp-md5-hmac
crypto dynamic-map remotes 1
set peer 172.31.100.2
set security-association lifetime seconds 120
set transform-set esp-des-md5
reverse-route
crypto map test 10 ipsec-isakmp dynamic remotes
voice call carrier capacity active
!
```

end

interface Loopback0 ip address 10.20.20.20 255.255.255.0 no ip route-cache no ip mroute-cache interface FastEthernet0/0 ip address 10.2.80.203 255.255.255.0 no ip mroute-cache load-interval 30 duplex full interface FastEthernet1/0 ip address 192.168.219.2 255.255.255.0 no ip mroute-cache duplex auto speed auto interface FastEthernet1/1 ip address 172.28.100.1 255.255.255.0 no ip mroute-cache duplex auto speed auto crypto map test no fair-queue ip default-gateway 10.2.80.1 ip classless ip route 10.0.0.0 0.0.0.0 10.2.80.1 ip route 10.20.0.0 255.0.0.0 10.2.80.56 ip route 10.10.10.0 255.255.255.0 172.31.100.2 ip route 10.0.0.2 255.255.255.255 10.2.80.73 ip local pool addressA 192.168.1.1 192.168.1.253 no ip http server ip pim bidir-enable ip access-list extended encrypt permit ip host 10.0.0.1 host 10.5.0.1 access-list 101 permit ip host 10.20.20.20 host 10.10.10.10 radius-server host 172.27.162.206 auth-port 1645 acct-port 1646 key cisco123 radius-server retransmit 3 radius-server authorization permit missing Service-Type radius-server vsa send accounting call rsvp-sync mgcp profile default dial-peer cor custom gatekeeper shutdown line con 0 exec-timeout 0 0 exec prompt timestamp line aux 0 line vty 5 15 ntp server 172.31.150.52

## **ISAKMP** プロファイルなしのアカウンティング例

次に、ISAKMP プロファイルが使用されていない時にアカウンティング リモート アクセス ピア をサポートする Cisco IOS XE 設定全体の例を示します。

```
version 2.1
service timestamps debug datetime msec
service timestamps log datetime msec
no service password-encryption
hostname sheep
aaa new-model
aaa accounting network ipsecaaa start-stop group radius
aaa accounting update periodic 1
aaa session-id common
ip subnet-zero
ip cef
no ip domain lookup
ip domain name cisco.com
ip name-server 172.29.2.133
ip name-server 172.29.11.48
crypto isakmp policy 1
 authentication pre-share
 group 2
1
crypto isakmp policy 10
 hash md5
 authentication pre-share
lifetime 200
crypto isakmp key cisco address 172.31.100.2
crypto ipsec transform-set esp-des-md5 esp-des esp-md5-hmac
crypto map test client accounting list ipsecaaa crypto map test 10 ipsec-isakmp
set peer 172.31.100.2
 set security-association lifetime seconds 120
 set transform-set esp-des-md5
match address 101
T
voice call carrier capacity active
interface Loopback0
 ip address 10.20.20.20 255.255.255.0
 no ip route-cache
no ip mroute-cache
interface FastEthernet0/0
 ip address 10.2.80.203 255.255.255.0
 no ip mroute-cache
 load-interval 30
 duplex full
interface FastEthernet1/0
 ip address 192.168.219.2 255.255.255.0
 no ip mroute-cache
 duplex auto
 speed auto
т
interface FastEthernet1/1
```

```
ip address 172.28.100.1 255.255.255.0
 no ip mroute-cache
 duplex auto
speed auto
crypto map test
Т
no fair-queue
ip default-gateway 10.2.80.1
ip classless
ip route 10.0.0.0 0.0.0.0 10.2.80.1
ip route 10.30.0.0 255.0.0.0 10.2.80.56
ip route 10.10.10.0 255.255.255.0 172.31.100.2
ip route 10.0.0.2 255.255.255.255 10.2.80.73
no ip http server
ip pim bidir-enable
ip access-list extended encrypt
permit ip host 10.0.0.1 host 10.5.0.1
I
access-list 101 permit ip host 10.20.20.20 host 10.10.10.10
radius-server host 172.27.162.206 auth-port 1645 acct-port 1646 key cisco123
radius-server retransmit 3
radius-server authorization permit missing Service-Type
radius-server vsa send accounting
call rsvp-sync
mgcp profile default
dial-peer cor custom
gatekeeper
shutdown
1
1
line con 0
 exec-timeout 0 0
 exec prompt timestamp
line aux 0
line vty 5 15
exception core-file ioscrypto/core/sheep-core
exception dump 172.25.1.129
ntp clock-period 17208229
ntp server 172.71.150.52
1
end
```

# その他の参考資料

## 関連資料

| 関連項目            | マニュアルタイトル                                                                                               |
|-----------------|----------------------------------------------------------------------------------------------------|
| AAA アカウンティングの設定 | 『Cisco IOS XE Security Configuration Guide:<br>Securing User Services』の「Configuring<br>Accounting」モジュール |

| 関連項目                              | マニュアル タイトル                                                                                                    |
|-----------------------------------|----------------------------------------------------------------------------------------------------|
| IPsec VPN アカウンティングの設定             | 『Cisco IOS XE Security Configuration Guide:<br>Secure Connectivity』の「Configuring Security for<br>VPNs with IPsec」モジュール                                                                                                    |
| 基本 AAA RADIUS の設定                 | 『Cisco IOS XE Security Configuration Guide:<br>Securing User Services』の「Configuring<br>RADIUS」モジュール                                                                                                    |
| ISAKMP プロファイルの設定                  | 『Cisco IOS XE Security Configuration Guide:<br>Secure Connectivity』の「VRF-Aware IPsec」モジュール                                                                                                    |
| TACACS+ および RADIUS での権限レベル        | <ul> <li>『Cisco IOS XE Security Configuration Guide:<br/>Securing User Services』の「Configuring<br/>TACACS+」モジュール</li> <li>『Cisco IOS XE Security Configuration Guide:<br/>Securing User Services』の「Configuring<br/>RADIUS」モジュール</li> </ul> |
| IP セキュリティ、RADIUS、および AAA コマ<br>ンド | Cisco IOS Security Command Reference                                                                                                    |

## 標準

| 標準  | タイトル |
|-----|------|
| なし。 |      |

## MIB

| МІВ | MIBのリンク                                                                                                    |
|-----|----------------------------------------------------------------------------------------------------|
| なし。 | 選択したプラットフォーム、Cisco ソフトウェ<br>アリリース、およびフィーチャ セットの MIB<br>を検索してダウンロードする場合は、次の URL<br>にある Cisco MIB Locator を使用します。<br>http://www.cisco.com/go/mibs |

## RFC

I

| RFC | タイトル |
|-----|------|
| なし。 |      |

## シスコのテクニカル サポート

| 説明                                                                                                    | リンク                                               |
|----------------------------------------------------------------------------------------------------|---------------------------------------------------|
| シスコのサポート Web サイトでは、シスコの<br>製品やテクノロジーに関するトラブルシュー<br>ティングにお役立ていただけるように、マニュ<br>アルやツールをはじめとする豊富なオンライン<br>リソースを提供しています。                                                                   | http://www.cisco.com/cisco/web/support/index.html |
| お使いの製品のセキュリティ情報や技術情報を<br>入手するために、Cisco Notification Service (Field<br>Notice からアクセス)、Cisco Technical Services<br>Newsletter、Really Simple Syndication (RSS)<br>フィードなどの各種サービスに加入できます。 |                                                   |
| シスコのサポート Web サイトのツールにアク<br>セスする際は、Cisco.com のユーザ ID およびパ<br>スワードが必要です。                                                                                                    |                                                   |

# IPsec VPN アカウンティングの機能情報

次の表に、このモジュールで説明した機能に関するリリース情報を示します。この表は、ソフト ウェア リリース トレインで各機能のサポートが導入されたときのソフトウェア リリースだけを 示しています。その機能は、特に断りがない限り、それ以降の一連のソフトウェア リリースでも サポートされます。

プラットフォームのサポートおよびシスコソフトウェアイメージのサポートに関する情報を検索 するには、Cisco Feature Navigator を使用します。Cisco Feature Navigator にアクセスするには、 www.cisco.com/go/cfn に移動します。Cisco.com のアカウントは必要ありません。

| 機能名                | リリース                     | 機能情報                                                                                                    |
|--------------------|--------------------------|----------------------------------------------------------------------------------------------------|
| IPsec VPN アカウンティング | Cisco IOS XE Release 2.1 | IPsec VPN アカウンティング機<br>能を使用すれば、セッションが<br>開始される時と終了する時を指<br>示することによって、セッショ<br>ンをアカウンティングできま<br>す。                                                  |
|                    |                          | VPN セッションとは、IKE SA<br>および、IKE SA によって作成<br>される 1 つ以上の SA ペアとし<br>て定義されます。セッション<br>は、最初の IPsec ペアが作成さ<br>れると開始し、すべての IPsec<br>SA が削除されると停止しま<br>す。 |
|                    |                          | セッション識別情報およびセッ<br>ション使用状況情報が、標準的<br>な RADIUS 属性および VSA を<br>介して、RADIUS サーバに渡さ<br>れます。                                                             |
|                    |                          | 次のコマンドが、新たに導入ま<br>たは変更されました。                                                                                                    |
|                    |                          | clientauthenticationlist、                                                                                                    |
|                    |                          | clientconfigurationaddress                                                                                                    |
|                    |                          | cryptoisakmpprofile                                                                                                    |
|                    |                          | cryptomap(globallPsec)                                                                                                    |
|                    |                          | isakmnauthorizationlist                                                                                                    |
|                    |                          | matchidentity.                                                                                                    |
|                    |                          | setisakmp-profile、vrf <sub>o</sub>                                                                                                    |

#### 表 6: IPsec VPN アカウンティングの機能情報

# 用語集

IKE: インターネットキーエクスチェンジ。IKEによって、キーが必要なサービス(IP セキュリ ティ(IPsec)など)のための共有セキュリティポリシーおよび認証キーが確立されます。IPsec トラフィックを通過させる前に、ルータ、ファイアウォール、ホストそれぞれでピアのIDを検証 する必要があります。それには、事前共有キーを両ホストに手動で入力するか、認証局(CA) サービスを使用します。 **IPsec**: IP セキュリティ。IPsec はオープン規格のフレームワークであり、これにより、参加ピア 間でデータ機密性、データ整合性、およびデータ認証が提供されます。IPsec では、これらのセ キュリティサービスが IP レイヤで実現されます。IPsec では、ローカル ポリシーに基づいたプロ トコルやアルゴリズムのネゴシエーションの処理や、IPsec に使用される暗号キーや認証キーの生 成が、IKEを通じて行われます。IPsec は、1組のホスト間、1組のセキュリティゲートウェイ間、 またはセキュリティゲートウェイとホスト間で1つ以上のデータフローを保護するために使用で きます。

ISAKMP:インターネットセキュリティアソシエーションおよびキー管理プロトコル。ISAKMP は、セキュリティアソシエーションのネゴシエーション、確立、変更、および削除を行うイン ターネット IPsec プロトコル (RFC 2408) です。また、キー生成および認証データ(特定のキー 生成メカニズムとは独立しています)、キー確立プロトコル、暗号化アルゴリズム、または認証 メカニズムも交換されます。

L2TP セッション:レイヤ2転送プロトコル。L2TP は、単一の PPP 接続のトンネリングがサポートされた、L2TP アクセスコンセントレータ(LAC)とL2TP ネットワークサーバ(LNS)の間における通信トランザクションです。PPP 接続、L2TP セッション、および L2TP コールの間に1対1の関係があります。

NAS:ネットワークアクセスサーバ。NASは、パケットの世界(インターネットなど)と回線の世界(公衆電話交換網(PSTN))との間のインターフェイスとなるシスコのプラットフォーム(または複数のプラットフォームの集まり。AccessPath システムなど)です。

**PFS**: Perfect Forward Secrecy (完全転送秘密)。PFSは、導き出される共有秘密値に関連する暗号 特性です。PFSを使用すると、1つのキーが損なわれても、これ以降のキーは前のキーの取得元か ら取得されないため、前および以降のキーには影響しません。

**QM**: キュー マネージャ。Cisco IP Queue Manager (IP QM) は、インテリジェントで、IP ベース の、コール処理およびルーティング ソリューションであり、Cisco IP Contact Center (PCC) ソ リューションの一部として、強力なコール処理オプションが提供されます。

**RADIUS**: リモート認証ダイヤルイン ユーザ サービス。RADIUS は、モデムおよび ISDN 接続の 認証、および接続のトラッキングのためのデータベースです。

**RSA**: Rivest、Shamir、および Adelman。Rivest、Shamir、および Adelman は、暗号化および認証 に使用可能な公開キー暗号化システムの発明者たちです。

SA: セキュリティアソシエーション。SAは、データフローに適用されるセキュリティポリシー およびキー関連情報のインスタンスです。

**TACACS+**: Terminal Access Controller Access Control System Plus。TACACS+は、ユーザによるルー タまたはネットワーク アクセス サーバへのアクセス試行の集中的な確認を可能にするセキュリ ティアプリケーションです。

VPN:バーチャルプライベート ネットワークVPN を使用すると、ネットワーク間のトラフィックをすべて暗号化することにより、パブリック TCP/IP ネットワーク経由でも IP トラフィックを セキュアに転送できます。VPN は「トンネリング」を使用して、IP レベルですべての情報を暗号 化します。

VRF: VPN ルーティング/転送(VRF) インスタンス。VRF は、IP ルーティング テーブル、取得 されたルーティングテーブル、そのルーティングテーブルを使用する一連のインターフェイス、 ルーティングテーブルに登録されるものを決定する一連のルールおよびルーティングプロトコル

で構成されています。一般に、VRF には、PE ルータに付加されるカスタマー VPN サイトが定義 されたルーティング情報が格納されています。

**VSA**: ベンダー固有属性。VSAは、特定のベンダーによって実装された属性です。Vendor-Specific 属性が使用された結果、AV ペアがカプセル化されます。基本的には、Vendor-Specific=プロトコ ル:Attribute = 値となります。

XAUTH:拡張認証。XAUTHは、IKEフェーズ1とIKEフェーズ2の間における任意の交換で す。XAUTHでは、ルータが、(ピアの認証ではなく)実際のユーザの認証試行において、追加 の認証情報を要求します。

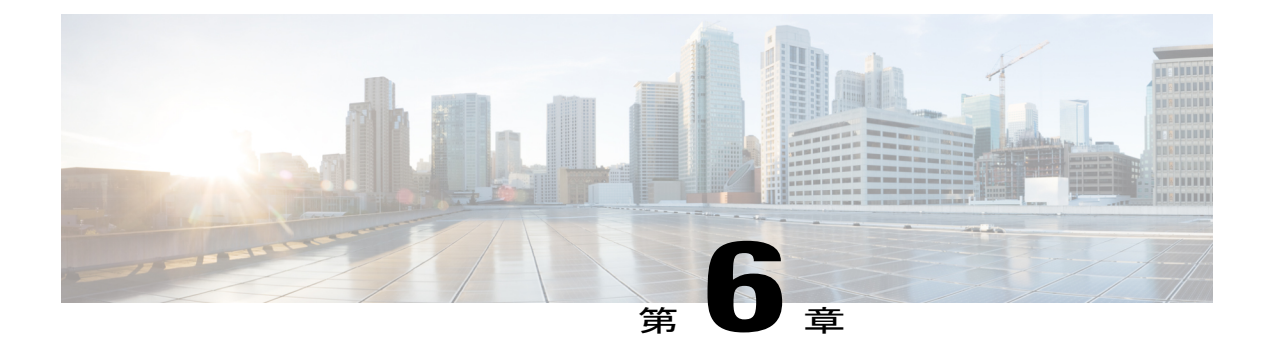

# **IPsec Usability Enhancements**

IPsec Usability Enhancements 機能では、IPsec バーチャル プライベート ネットワーク (VPN)の 設定およびモニタリングを簡単にする機能が導入されています。この機能の利点としては、IPsec およびインターネット キー交換 (IKE)のインテリジェントなデフォルト、および IPsec VPN を 簡単に確認およびトラブルシューティングできる機能などがあります。

- 機能情報の確認, 65 ページ
- IPsec Usability Enhancements の前提条件, 66 ページ
- IPsec Usability Enhancements に関する情報, 66 ページ
- IPsec Usability Enhancements の活用方法, 67 ページ
- IPsec Usability Enhancements の設定例, 83 ページ
- その他の参考資料, 86 ページ
- IPsec Usability Enhancements の機能情報, 88 ページ
- 用語集, 89 ページ

## 機能情報の確認

ご使用のソフトウェアリリースでは、このモジュールで説明されるすべての機能がサポートされているとは限りません。最新の機能情報および警告については、Bug Search Tool およびご使用の プラットフォームおよびソフトウェアリリースのリリースノートを参照してください。このモジュールに記載されている機能の詳細を検索し、各機能がサポートされているリリースのリスト を確認する場合は、このモジュールの最後にある機能情報の表を参照してください。

プラットフォームのサポートおよびシスコソフトウェアイメージのサポートに関する情報を検索 するには、Cisco Feature Navigator を使用します。Cisco Feature Navigator にアクセスするには、 www.cisco.com/go/cfn に移動します。Cisco.com のアカウントは必要ありません。

## **IPsec Usability Enhancements**の前提条件

- IPsec、IKE、および暗号化の知識が必要です。
- IPsec を設定し、ルータ上の IKE をイネーブルにしておく必要があります。
- ・ルータ上で Cisco IOS XE k9 暗号イメージを実行する必要があります。

## IPsec Usability Enhancements に関する情報

### **IPsec**の概要

IPsecは、インターネット技術特別調査委員会(IETF)によって開発されたオープン規格のフレームワークであり、パブリックネットワークを介して機密性の高い情報を送信する際にセキュリティを確保します。IPsecはネットワーク層で機能し、Ciscoルータなどの参加しているIPsec装置(ピア)間のIPパケットを保護および認証します。

IPsec では、2 つのピア間におけるセキュアなトンネルが提供されます。機密性の高いパケットを 定義し、そのパケットをこれらのセキュアなトンネルを介して送信されるように定義できます。 また、トンネルの特性を指定することによって、このように機密性の高いパケットを保護するた めに使用されるパラメータを定義できます。IPsec ピアによってこのように機密性の高いパケット が検出されたら、そのピアによって、適切かつセキュアなトンネルが設定され、そのパケットが トンネルからリモート ピアに送信されます。

## **IPsec**の動作

**IPsec**の動作は5つの基本的な手順で構成されています。対象となるトラフィックの識別、IKE フェーズ1、IKE フェーズ2、トンネルまたは IPsec セッションの確立、そして最後にトンネルの 切断です。

#### ステップ1:対象となるトラフィックの識別

VPN デバイスによって、検出対象のトラフィック、つまり機密性の高いパケットが認識されます。IPsec が機密性の高いパケットに適用されるか、パケットがバイパスされるか、または、パケットが廃棄されます。トラフィックのタイプに基づき、IPsec が適用されると、IKE フェーズ1が開始されます。

#### ステップ2:IKE フェーズ1

IKE セキュリティ ポリシーのネゴシエーションを行い、セキュアなチャネルを確立するために、 VPN デバイス間で3回の交換が実行されます。
最初の交換の間、VPN デバイスによって、IKE 交換を保護するための IKE トランスフォーム セットのマッチングのネゴシエーションが行われ、その結果、使用する Internet Security Association and Key Management Protocol (ISAKMP) ポリシーが確立されます。ISAKMP ポリシーは、暗号化アルゴリズム、ハッシュアルゴリズム、認証アルゴリズム、デフィーへルマン (DH) グループ、およびライフタイム パラメータで構成されています。

8 種類のデフォルト ISAKMP ポリシーがサポートされています。デフォルト ISAKMP ポリシーの 詳細については、IKE フェーズ 1 ISAKMP デフォルト ポリシーの確認, (67 ページ)を参照して ください。

2番目の交換は Diffie-Hellman 交換です。共有秘密が確立されます。

3番目の交換では、ピアのアイデンティティが認証されます。ピアが認証されると、IKEフェーズ 2が開始されます。

### ステップ3:IKEフェーズ2

VPN デバイスによって、IPsec データの保護に使用される IPsec セキュリティ ポリシーのネゴシ エーションが行われます。IPsec トランスフォーム セットがネゴシエートされます。

トランスフォーム セットは、ネットワーク トラフィックのセキュリティ ポリシーを制定するア ルゴリズムおよびプロトコルの組み合わせです。デフォルトトランスフォームセットの詳細につ いては、デフォルト IPsec トランスフォーム セットの確認, (72ページ)を参照してください。 VPN トンネル確立の準備ができました。

#### ステップ4: Tunnel--IPsec の確立

VPN デバイスによって、セキュリティ サービスが IPsec トラフィックに適用され、次に、IPsec データが送信されます。セキュリティ アソシエーション (SA) がピア間で交換されます。IPsec セッションがアクティブの間、ネゴシエートされたセキュリティ サービスがトンネルトラフィッ クに適用されます。

#### ステップ5:トンネルの終了

**IPsec SA** ライフタイムのタイムアウトが発生するか、パケット カウンタが超過すると、トンネル が切断されます。**IPsec SA** が削除されます。

# IPsec Usability Enhancements の活用方法

## IKE フェーズ1 ISAKMP デフォルト ポリシーの確認

IKE ネゴシエーションが開始されると、ピアによって共通ポリシーの検出が試行され、検出はリ モート ピア上で指定された最も高いプライオリティを持つポリシーから開始されます。一致が存 在するまで、ピアによって、ポリシー セットのネゴシエーションが行われます。各ピアに共通の ポリシー セットが複数存在する場合、最も低いプライオリティを持つ番号が使用されます。 IKEフェーズ1、ISAKMP、ポリシーのプライオリティの範囲および動作によって定義された各種 ポリシーの3つのグループがあります。

- ・デフォルト ISAKMP ポリシー。自動的にイネーブルにされます。
- ユーザ ISAKMP 設定ポリシー。crypto isakmp policy コマンドを使用して設定できます。
- Easy VPN ISAKMP ポリシー。Easy VPN 設定中に使用可能にされます。

この項では、ISAKMP ポリシーの3つのグループに関して、互いの関係の中での動作、使用中の ポリシーを適切なshowコマンドを使用して特定する方法、および、デフォルトISAKMPポリシー をディセーブルにする方法について説明します。

## デフォルト IKE フェーズ1ポリシー

8 種類のデフォルト IKE フェーズ 1、ISAKMP、各種ポリシーがサポートされています(下表を参照)。自動的にイネーブルにされます。cryptoisakmppolicy コマンドを使用して IKE ポリシーを 手動で設定していない場合、または nocryptoisakmpdefaultpolicy コマンドを使用してデフォルト IKE ポリシーを無効にしていない場合、ピア IKE ネゴシエーション中はデフォルトの IKE ポリ シーが使用されます。showcryptoisakmppolicy コマンドまたは showcryptoisakmpdefaultpolicy コ マンドのいずれかを発行して、デフォルトの IKE ポリシーが使用されていることを確認できます。

(注)

セキュリティの脅威と、それに対抗するための暗号化技術は常に変化しています。シスコの最 新の暗号化に関する推奨事項については、『Next Generation Encryption (NGE)』ホワイトペー パーを参照してください。

デフォルト IKE ポリシーによって、次のポリシー セット パラメータが定義されます。

- プライオリティ、65507~65514。65507 が最も高いプライオリティで、65514 が最も低いプ ライオリティ。
- 認証方式、Rivest、Shamir、および Adelman (RSA) または事前共有キー (PSK)。
- 暗号方式、Advanced Encryption Standard (AES) または Triple Data Encryption Standard (3DES)。
- ハッシュ関数、Secure Hash Algorithm (SHA-1) または Message-Digest algorithm 5 (MD5)。
- DH グループ仕様 DH2 または DH5。
  - ・DH2 では、768 ビット DH グループが指定されます。
  - ・DH5 では、1536 ビット DH グループが指定されます。

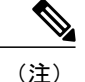

3DES、MD5、およびDH グループ1、2、5の使用は推奨しません。シスコの最新の暗号化に 関する推奨事項については、『Next Generation Encryption (NGE)』ホワイトペーパーを参照 してください。IKE 設定の詳細については、『*Internet Key Exchange for IPsec VPNs Configuration Guide*』の「Configuring Internet Key Exchange for IPsec VPNs」の章を参照してください。

表7: デフォルト IKE フェーズ1、ISAKMP、ポリシー

| プライオリティ | 認証  | 暗号化  | ハッシュ | Diffie-Hellman |
|---------|-----|------|------|----------------|
| 65507   | RSA | AES  | SHA  | DH5            |
| 65508   | PSK | AES  | SHA  | DH5            |
| 65509   | RSA | AES  | MD5  | DH5            |
| 65510   | PSK | AES  | MD5  | DH5            |
| 65511   | RSA | 3DES | SHA  | DH2            |
| 65512   | PSK | 3DES | SHA  | DH2            |
| 65513   | RSA | 3DES | MD5  | DH2            |
| 65514   | PSK | 3DES | MD5  | DH2            |

## ユーザ設定 IKE ポリシー

**crypto isakmp policy** コマンドを使用して、IKE ポリシーを設定できます。ユーザ設定 IKE ポリ シーは一意に識別され、1~10000の範囲のプライオリティ番号が使用されて設定されます。1が 最も高いプライオリティで、10000 は最も低いプライオリティです。

1~10000のプライオリティを持つ1つ以上のIKE ポリシーを設定した結果は次のとおりです。

- ・ピア IKE ネゴシエーション中にユーザ設定ポリシーが使用されます。
- ・ピア IKE ネゴシエーション中にデフォルト IKE ポリシーが使用されます。
- show crypto isakmp policy コマンドを発行することによって、ユーザ設定ポリシーを表示できます。

## Easy VPN ISAKMP ポリシー

Easy VPN(「Easy VPN ISAKMP ポリシー, (69 ページ)」を参照)を設定した場合、使用中の デフォルト Easy VPN ISAKMP ポリシーは、65515 ~ 65535 の範囲のプライオリティ番号で一意に 識別されます。65515 が最も高いプライオリティで、65535 は最も低いプライオリティです。

ユーザが Easy VPN を設定した結果は次のとおりです。

- ・ピア Easy VPN ISAKMP ネゴシエーション中に、デフォルト EzVPN ISAKMP ポリシーおよび デフォルト IKE ポリシーが使用されます。
- showcryptoisakmppolicy コマンドを発行することによって、Easy VPN ISAKMP ポリシーおよびデフォルト IKE ポリシーを表示できます。
- デフォルト ISAKMP ポリシーは、nocryptoisakmpdefaultpolicy コマンドを発行して無効にしない限り、showcryptoisakmpdefaultpolicy コマンドを発行すると表示されます。

#### 手順の概要

- 1. enable
- 2. showcryptoisakmpdefaultpolicy
- 3. configureterminal
- 4. nocryptoisakmpdefaultpolicy

#### 手順の詳細

|       | コマンドまたはアクション                                                                            | 目的                                                                     |
|-------|-----------------------------------------------------------------------------------------|------------------------------------------------------------------------|
| ステップ1 | enable                                                                                  | 特権 EXEC モードをイネーブルにします。                                                 |
|       | 例:                                                                                      | <ul> <li>パスワードを入力します(要求された場合)。</li> </ul>                              |
|       | Router> enable                                                                          |                                                                        |
| ステップ2 | showcryptoisakmpdefaultpolicy<br>例:                                                     | (任意)1~10000のプライオリティを持つポリシーが<br>設定されていない場合、デフォルト ISAKMP ポリシー<br>を表示します。 |
|       | Router# show crypto isakmp default policy                                               |                                                                        |
| ステップ3 | configureterminal<br>例:<br>Router# configure terminal                                   | グローバル コンフィギュレーション モードを開始しま<br>す。                                       |
| ステップ4 | nocryptoisakmpdefaultpolicy<br>例:<br>Router(config)# no crypto isakmp<br>default policy | (任意)65507 ~ 65514 のプライオリティを持つデフォ<br>ルト ISAKMP ポリシーをオフにします。             |

#### 例

次に、showcryptoisakmpdefaultpolicy コマンドのサンプル出力を示します。デフォルト ポリシー がディセーブルにされていないので、デフォルト ポリシーが表示されています。

Router# show crypto isakmp default policy Default IKE policy Default protection suite of priority 65507 encryption algorithm: AES - Advanced Encryption Standard (128 bit key. Secure Hash Standard hash algorithm: authentication method: Rivest-Shamir-Adleman Signature Diffie-Hellman group: #5 (1536 bit) lifetime: 86400 seconds, no volume limit Default protection suite of priority 65508 encryption algorithm: AES - Advanced Encryption Standard (128 bit key. hash algorithm: Secure Hash Standard authentication method: Pre-Shared Key #5 (1536 bit) Diffie-Hellman group: lifetime: 86400 seconds, no volume limit Default protection suite of priority 65509 encryption algorithm: AES - Advanced Encryption Standard (128 bit key. hash algorithm: Message Digest 5 authentication method: Rivest-Shamir-Adleman Signature Diffie-Hellman group: #5 (1536 bit) 86400 seconds, no volume limit lifetime: Default protection suite of priority 65510 encryption algorithm: AES - Advanced Encryption Standard (128 bit key. hash algorithm: Message Digest 5 authentication method: Pre-Shared Key Diffie-Hellman group: #5 (1536 bit) lifetime: 86400 seconds, no volume limit Default protection suite of priority 65511 encryption algorithm: Three key triple DES hash algorithm: Secure Hash Standard authentication method: Rivest-Shamir-Adleman Signature Diffie-Hellman group: #2 (1024 bit) 86400 seconds, no volume limit lifetime: Default protection suite of priority 65512 encryption algorithm: Three key triple DES hash algorithm: Secure Hash Standard authentication method: Pre-Shared Key Diffie-Hellman group: #2 (1024 bit) 86400 seconds, no volume limit lifetime: Default protection suite of priority 65513 encryption algorithm: Three key triple DES hash algorithm: Message Digest 5 authentication method: Rivest-Shamir-Adleman Signature Diffie-Hellman group: #2 (1024 bit) 86400 seconds, no volume limit lifetime: Default protection suite of priority 65514 encryption algorithm: Three key triple DES hash algorithm: Message Digest 5 authentication method: Pre-Shared Key Diffie-Hellman group: #2 (1024 bit) lifetime: 86400 seconds, no volume limit

```
次に、デフォルト IKE ポリシーがディセーブルにされてからの、showcryptoisakmpdefaultpolicy
コマンドの出力結果の例を示します。ここでは、結果は空白になっています。
```

Router# configure terminal Router(config)# no crypto isakmp default policy Router(config)# exit Router# show crypto isakmp default policy Router# !There is no output since the default IKE policies have been disabled. 次に、デフォルト ISAKMP ポリシーが使用中の時はいつでも生成されるシステム ログ メッセー ジの例を示します。

%CRYPTO-6-IKMP POLICY DEFAULT: Using ISAKMP Default policies

## デフォルト IPsec トランスフォーム セットの確認

トランスフォームセットは、特定のセキュリティプロトコルとアルゴリズムを組み合わせたものです。IPsec SA のネゴシエーション中に、ピアは、特定のトランスフォームセットを使用して特定のデータフローを保護することに合意します。

IKE との IPsec SA のネゴシエーション中に、ピアは両方のピア上で同じトランスフォーム セット を検索します。同一のトランスフォームセットが検出された場合、そのトランスフォームセット が選択され、両方のピアの IPsec SA の一部として、保護するトラフィックに適用されます。

## デフォルト トランスフォーム セット

他のトランスフォームセットが設定されておらず、次の条件が満たされている場合、1つのデフォ ルトトランスフォームセットがすべてのクリプトマップまたは IPsec プロファイルによって使用 されます。

- デフォルトトランスフォームセットが、nocryptoipsecdefaulttransform-set コマンドによっ てディセーブルにされていない。
- ・使用中の暗号化エンジンで、暗号化アルゴリズムがサポートされている。

下図に示すとおり、2つのデフォルトトランスフォームセットのそれぞれによって、Encapsulation Security Protocol (ESP) 暗号化トランスフォーム タイプおよび ESP 認証トランスフォーム タイプ が定義されます。

| デフォルト トランスフォーム<br>名         | <b>ESP</b> 暗号化トランスフォームお<br>よび説明                                 | <b>ESP</b> 認証トランスフォームおよ<br>び説明                                          |
|-----------------------------|-----------------------------------------------------------------|-------------------------------------------------------------------------|
| #\$!default_transform_set_0 | esp-3des<br>(168 ビット 3DES またはトリ<br>プル DES 暗号化アルゴリズム<br>を持つ EDP) | esp-sha-hmac                                                            |
| #\$!default_transform_set_1 | esp-aes<br>(128 ビット AES 暗号化アルゴ<br>リズムを持つ ESP)                   | esp-sha-hmac<br>(SHA-1、ハッシュメッセージ<br>認証コード[HMAC]バリアント<br>認証アルゴリズムを持つESP) |

表8: デフォルト トランスフォーム セットおよびパラメータ

### 手順の概要

- 1. enable
- 2. showcryptoipsecdefaulttransform-set
- 3. configureterminal
- 4. nocryptoipsecdefaulttransform-set

### 手順の詳細

|               | コマンドまたはアクション                                             | 目的                                                 |
|---------------|----------------------------------------------------------|----------------------------------------------------|
| ステップ1         | enable                                                   | 特権 EXEC モードをイネーブルにします。                             |
|               | 例:                                                       | <ul> <li>パスワードを入力します(要求された場合)。</li> </ul>          |
|               | Router> enable                                           |                                                    |
| ステップ <b>2</b> | showcryptoipsecdefaulttransform-set                      | (任意)IKEによって現在使用中のデフォルトIPsec<br>トランスフォーム セットを表示します。 |
|               | 例:                                                       |                                                    |
|               | Router# show crypto ipsec default<br>transform-set       |                                                    |
| ステップ3         | configureterminal                                        | グローバルコンフィギュレーションモードを開始し<br>ます。                     |
|               | 例:                                                       |                                                    |
|               | Router# configure terminal                               |                                                    |
| ステップ4         | nocryptoipsecdefaulttransform-set                        | (任意)デフォルト IPsec トランスフォーム セット<br>を表示します。            |
|               | 例:                                                       |                                                    |
|               | Router(config)# no crypto ipsec default<br>transform-set |                                                    |

#### 例

I

```
The following example displays output from the show crypto ipsec default transform-set
command when the default transform sets are enabled, the default setting:
Router# show crypto ipsec default transform-set
Transform set #$!default_transform_set_1: { esp-aes esp-sha-hmac }
will negotiate = { Transport, },
Transform set #$!default_transform_set_0: { esp-3des esp-sha-hmac }
will negotiate = { Transport, },
```

I

次に、nocryptoipsecdefaulttransform-set コマンドを使用してデフォルトトランスフォームセット を無効にした場合の、showcryptoipsecdefaulttransform-set コマンドの出力例を示します。

Router(config)# no crypto ipsec default transform-set
Router(config)# exit
Router#
Router# show crypto ipsec default transform-set
! There is no output.
Router#

次に、IPsec SA がデフォルト トランスフォーム セットでネゴシエーションを行った時はいつでも 生成されるシステム ログ メッセージ例を示します。

%CRYPTO-5-IPSEC DEFAULT TRANSFORM: Using Default IPsec transform-set

## IPsec VPN 確認および IPsec VPN のトラブルシューティング

IKEフェーズ1またはIKEフェーズ2を確認したいのか、またはIPsec VPNのトラブルシューティングを行いたいのかによって、この項における次の任意の作業のいずれかを実行します。

## IKE フェーズ1 ISAKMP の確認

ISAKMP トンネルの統計情報を表示するには、次のオプション コマンドを使用します。

#### 手順の概要

- 1. showcryptomibisakmpflowmibfailure[vrfvrf-name]
- 2. showcryptomibisakmpflowmibglobal[vrfvrf-name]
- 3. showcryptomibisakmpflowmibhistory[vrfvrf-name]
- 4. showcryptomibisakmpflowmibpeer[indexpeer-mib-index][vrfvrf-name]
- 5. showcryptomibisakmpflowmibtunnel[indextunnel-mib-index][vrfvrf-name]

## 手順の詳細

#### ステップ1 showcryptomibisakmpflowmibfailure[vrfvrf-name]

ISAKMP トンネルにエラーが発生した場合、このコマンドでイベント情報を表示できます。次に、このコ マンドのサンプル出力を示します。

#### 例:

Router# show crypto mib isakmp flowmib failure vrf Global Index: 1 peer lost Reason: 00:07:27 Failure time since reset: Local type: ID IPV4 ADDR Local value: 192.0.2.1 Remote type: ID IPV4 ADDR 192.0.2.2 Remote Value: 192.0.2.1 Local Address:

| Remote Address:<br>Index:<br>Reason: |        | 192.0.2.2<br>2<br>peer lost |
|--------------------------------------|--------|-----------------------------|
| Failure time since                   | reset: | 00:07:27                    |
| Local type:                          |        | ID IPV4 ADDR                |
| Local value:                         |        | 192.0.3.1                   |
| Remote type:                         |        | ID IPV4 ADDR                |
| Remote Value:                        |        | 192.0.3.2                   |
| Local Address:                       |        | 192.0.3.1                   |
| Remote Address:                      |        | 192.0.3.2                   |
| Index:                               |        | 3                           |
| Reason:                              |        | peer lost                   |
| Failure time since                   | reset: | 00:07:32                    |
| Local type:                          |        | ID IPV4 ADDR                |
| Remote type:                         |        | ID IPV4 ADDR                |
| Remote Value:                        |        | 192.0.2.2                   |
| Local Address:                       |        | 192.0.2.1                   |
| Remote Address:                      |        | 192.0.2.2                   |

### ステップ2 showcryptomibisakmpflowmibglobal[vrfvrf-name]

このコマンドを発行することによって、グローバル ISAKMP トンネル統計情報が表示されます。次に、このコマンドのサンプル出力を示します。

### 例:

| Router# show crypto mib isakmp flowmib | global |
|----------------------------------------|--------|
| vrf Global                             |        |
| Active Tunnels:                        | 3      |
| Previous Tunnels:                      | 0      |
| In octets:                             | 2856   |
| Out octets:                            | 3396   |
| In packets:                            | 16     |
| Out packets:                           | 19     |
| In packets drop:                       | 0      |
| Out packets drop:                      | 0      |
| In notifys:                            | 4      |
| Out notifys:                           | 7      |
| In P2 exchg:                           | 3      |
| Out P2 exchg:                          | 6      |
| In P2 exchg invalids:                  | 0      |
| Out P2 exchg invalids:                 | 0      |
| In P2 exchg rejects:                   | 0      |
| Out P2 exchg rejects:                  | 0      |
| In IPSEC delete:                       | 0      |
| Out IPSEC delete:                      | 0      |
| SAs locally initiated:                 | 3      |
| SAs locally initiated failed:          | 0      |
| SAs remotely initiated failed:         | 0      |
| System capacity failures:              | 0      |
| Authentication failures:               | 0      |
| Decrypt failures:                      | 0      |
| Hash failures:                         | 0      |
| Invalid SPI:                           | 0      |

#### ステップ3 showcryptomibisakmpflowmibhistory[vrfvrf-name]

アクティブにならないISAKMPトンネルの情報については、このコマンドによって、トンネルが終了した 原因を含むイベント情報を表示できます。次に、このコマンドのサンプル出力を示します。

#### 例:

I

| Router#  | show | crypto | mib | isakmp | flowmib | hist | ory  |
|----------|------|--------|-----|--------|---------|------|------|
| vrf Glok | bal  |        |     |        |         |      |      |
| Reasor   | 1:   |        |     |        | P       | peer | lost |
| Index:   |      |        |     |        | 2       | 2    |      |

| Local type:                | ID IPV4 ADDR                             |
|----------------------------|------------------------------------------|
| Local address:             | $19\overline{2} \cdot 0 \cdot 2 \cdot 1$ |
| Remote type:               | TD TPV4 ADDR                             |
| Remote address:            | 192 0 2 2                                |
| Nemote address.            | 1JZ.U.Z.Z                                |
|                            | Main Mode                                |
| Diffie Hellman Grp:        | 2                                        |
| Encryption algo:           | des                                      |
| Hash algo:                 | sha                                      |
| Auth method:               | psk                                      |
| Lifetime:                  | 86400                                    |
| Active time:               | 00:06:30                                 |
| Policy priority:           | 1                                        |
| Keepalive enabled:         | Yes                                      |
| In octets:                 | 3024                                     |
| In packets:                | 22                                       |
| In drops:                  | 0                                        |
| In notifys:                | 18                                       |
| In P2 exchanges:           | 1                                        |
| In P2 exchg invalids:      | 0                                        |
| In P2 excha rejected:      | 0                                        |
| In P2 SA delete regs:      | 0                                        |
| Out octets:                | 4188                                     |
| Out packate:               | 33                                       |
| Out packets.               | 0                                        |
| Out alops:                 | 20                                       |
| Out D2 anabas              | 20                                       |
| out P2 exchigs:            | 2                                        |
| Out P2 exchg invalids:     | 0                                        |
| Out P2 exchg rejects:      | 0                                        |
| Out P2 Sa delete requests: | 0                                        |
| Reason:                    | peer lost                                |
| Index:                     | 3                                        |
| Local type:                | ID_IPV4_ADDR                             |
| Local address:             | 192.0.3.1                                |
| Remote type:               | ID_IPV4_ADDR                             |
| Remote address:            | 192.0.3.2                                |
| Negotiation mode:          | Main Mode                                |
| Diffie Hellman Grp:        | 2                                        |
| Encryption algo:           | des                                      |
| Hash algo:                 | sha                                      |
| Auth method:               | psk                                      |
| Lifetime:                  | 86400                                    |
| Active time:               | 00:06:25                                 |
| Policy priority:           | 1                                        |
| Keepalive enabled:         | Yes                                      |
| In octets:                 | 3140                                     |
| In packets:                | 23                                       |
| In drops:                  | 0                                        |
| In notifys:                | 19                                       |
| In P2 exchanges:           | 1                                        |
| In P2 excha invalids:      | 0                                        |
| In P2 excha rejected:      | 0                                        |
| In P2 SA delete regs:      | 0                                        |
| Out octets:                | 4304                                     |
| Out nackets.               | 34                                       |
| Out drope.                 | 0                                        |
| Out utops.                 | 29                                       |
| Out D2 overage             | 23                                       |
| Out I2 Excluys.            | 2                                        |
| Out F2 exclip invalias:    | 0                                        |
| out F2 exchg rejects:      | U                                        |
| oul rz sa delete requests: | U                                        |

### ステップ4 showcryptomibisakmpflowmibpeer[indexpeer-mib-index][vrfvrf-name]

アクティブな ISAKMP ピア アソシエーションについては、このコマンドによって、インデックス、接続 タイプ、およびIPアドレスを含む情報を表示できます。次に、このコマンドのサンプル出力を示します。

#### 例:

Router# show crypto mib isakmp flowmib peer

| vrf Global      |              |
|-----------------|--------------|
| Index:          | 1            |
| Local type:     | ID IPV4 ADDR |
| Local address:  | 192.0.2.1    |
| Remote type:    | ID IPV4 ADDR |
| Remote address: | 192.0.2.2    |
| Index:          | 2            |
| Local type:     | ID IPV4 ADDR |
| Local address:  | 192.0.3.1    |
| Remote type:    | ID IPV4 ADDR |
| Remote address: | 192.0.3.1    |
| Index:          | 3            |
| Local type:     | ID IPV4 ADDR |
| Local address:  | 192.0.4.1    |
| Remote type:    | ID IPV4 ADDR |
| Remote address: | 192.0.4.1    |

#### ステップ5 showcryptomibisakmpflowmibtunnel[indextunnel-mib-index][vrfvrf-name]

アクティブな ISAKMP トンネルについては、このコマンドによって、トンネルの統計情報を表示できま す。次に、このコマンドのサンプル出力を示します。

### 例:

| Router# show crypto mib | isakmp flowmib tunnel |
|-------------------------|-----------------------|
| vrf Global              |                       |
| Index:                  | 1                     |
| Local type:             | ID_IPV4_ADDR          |
| Local address:          | 192.0.2.1             |
| Remote type:            | ID_IPV4_ADDR          |
| Remote address:         | 192.0.2.2             |
| Negotiation mode:       | Main Mode             |
| Diffie Hellman Grp:     | 2                     |
| Encryption algo:        | des                   |
| Hash algo:              | sha                   |
| Auth method:            | psk                   |
| Lifetime:               | 86400                 |
| Active time:            | 00:03:08              |
| Policy priority:        | 1                     |
| Keepalive enabled:      | Yes                   |
| In octets:              | 2148                  |
| In packets:             | 15                    |
| In drops:               | 0                     |
| In notifys:             | 11                    |
| In P2 exchanges:        | 1                     |
| In P2 exchg invalids:   | 0                     |
| In P2 exchg rejected:   | 0                     |
| In P2 SA delete reqs:   | 0                     |
| Out octets:             | 2328                  |
| Out packets:            | 16                    |
| Out drops:              | 0                     |
| Out notifys:            | 12                    |
| Out P2 exchgs:          | 2                     |
| Out P2 exchg invalids:  | 0                     |
| Out P2 exchg rejects:   | 0                     |
| Out P2 Sa delete reque  | ests: 0               |

## IKE フェーズ2の確認

I

IPsec フェーズ2トンネルの統計情報を表示するには、次のオプションコマンドを使用します。

### 手順の概要

- 1. showcryptomibipsecflowmibendpoint[vrfvrf-name]
- 2. showcryptomibipsecflowmibfailure[vrfvrf-name]
- 3. showcryptomibipsecflowmibglobal[vrfvrf-name]
- 4. showcryptomibipsecflowmibhistory[vrfvrf-name]
- 5. showcryptomibipsecflowmibspi[vrfvrf-name]
- 6. showcryptomibipsecflowmibtunnel[indextunnel-mib-index][vrfvrf-name]

#### 手順の詳細

#### ステップ1 showcryptomibipsecflowmibendpoint[vrfvrf-name]

このコマンドを発行することによって、IPsecフェーズ2トンネルに関連付けられた、各アクティブエンドポイント、ローカルまたはリモートデバイスの情報が表示されます。次に、このコマンドのサンプル出力を示します。

#### 例:

```
Router#
        show crypto mib ipsec flowmib endpoint
vrf Global
  Index:
                       Single IP address
  Local type:
  Local address:
                       192.1.2.1
  Protocol:
                       Ω
  Local port:
  Remote type:
                       Single IP address
  Remote address:
                       192.1.2.2
                       0
  Remote port:
  Index:
                       2
                       Subnet
  Local type:
                       192.1.3.0 255.255.255.0
  Local address:
  Protocol:
                       Ω
  Local port:
                       0
  Remote type:
                       Subnet
  Remote address:
                       192.1.3.0 255.255.255.0
  Remote port:
```

#### ステップ2 showcryptomibipsecflowmibfailure[vrfvrf-name]

ISAKMPトンネルにエラーが発生した場合、このコマンドでイベント情報を表示できます。次に、このコ マンドのサンプル出力を示します。

#### 例:

```
Router# show crypto mib ipsec flowmib failure

vrf Global

Index: 1

Reason: Operation request

Failure time since reset: 00:25:18

Src address: 192.1.2.1

Destination address: 192.1.2.2

SPI: 0
```

#### ステップ3 showcryptomibipsecflowmibglobal[vrfvrf-name]

このコマンドを発行することによって、グローバルIKEフェーズ2トンネルの統計情報が表示されます。 次に、このコマンドのサンプル出力を示します。

#### 例:

| Ro | puter# show crypto mib ipsec flowmib | global |
|----|--------------------------------------|--------|
| 7  | /rf Global                           |        |
|    | Active Tunnels:                      | 2      |
|    | Previous Tunnels:                    | 0      |
|    | In octets:                           | 800    |
|    | Out octets:                          | 1408   |
|    | In packets:                          | 8      |
|    | Out packets:                         | 8      |
|    | Uncompressed encrypted bytes: 140    | 28     |
|    | In packets drops:                    | 0      |
|    | Out packets drops:                   | 2      |
|    | In replay drops:                     | 0      |
|    | In authentications:                  | 8      |
|    | Out authentications:                 | 8      |
|    | In decrypts:                         | 8      |
|    | Out encrypts:                        | 8      |
|    | Compressed bytes:                    | 0      |
|    | Uncompressed bytes:                  | 0      |
|    | In uncompressed bytes:               | 0      |
|    | Out uncompressed bytes:              | 0      |
|    | In decrypt failures:                 | 0      |
|    | Out encrypt failures:                | 0      |
|    | No SA failures:                      | 0      |
| !  | Number of SA Failures.               |        |
|    | Protocol use failures:               | 0      |
|    | System capacity failures:            | 0      |
|    | In authentication failures:          | 0      |
|    | Out authentication failures:         | 0      |

## ステップ4 showcryptomibipsecflowmibhistory[vrfvrf-name]

アクティブにならないIKEフェーズ2トンネルの情報については、このコマンドによって、トンネルが終 了した原因を含むイベント情報を表示できます。次に、このコマンドのサンプル出力を示します。

#### 例:

I

| Router# show crypto mib ipsec | flowmib history   |
|-------------------------------|-------------------|
| vrf Global                    |                   |
| Reason:                       | Operation request |
| Index:                        | 1                 |
| Local address:                | 192.1.2.1         |
| Remote address:               | 192.1.2.2         |
| IPSEC keying:                 | IKE               |
| Encapsulation mode:           | 1                 |
| Lifetime (KB):                | 4608000           |
| Lifetime (Sec):               | 3600              |
| Active time:                  | 00:24:32          |
| Lifetime threshold (KB):      | 423559168         |
| Lifetime threshold (Sec):     | 3590000           |
| Total number of refreshes:    | 0                 |
| Expired SA instances:         | 4                 |
| Current SA instances:         | 4                 |
| In SA DH group:               | 14                |
| In sa encrypt algorithm       | aes               |
| In SA auth algorithm:         | rsig              |
| In SA ESP auth algo:          | ESP HMAC SHA      |
| In SA uncompress algorithm:   | None              |
| Out SA DH group:              | 14                |
| Out SA encryption algorithm:  | aes               |
| Out SA auth algorithm:        | ESP HMAC SHA      |

| Out SA ESP auth algorithm:<br>Out SA uncompress algorithm: | ESP_HMAC_SHA |
|------------------------------------------------------------|--------------|
| In octets:                                                 | 400          |
| Decompressed octets:                                       | 400          |
| In packets:                                                | 4            |
| In drops:                                                  | 0            |
| In replay drops:                                           | 0            |
| In authentications:                                        | 4            |
| In authentication failures:                                | 0            |
| In decrypts:                                               | 4            |
| In decrypt failures:                                       | 0            |
| Out octets:                                                | 704          |
| Out uncompressed octets:                                   | 704          |
| Out packets:                                               | 4            |
| Out drops:                                                 | 1            |
| Out authentications:                                       | 4            |
| Out authentication failures:                               | 0            |
| Out encryptions:                                           | 4            |
| Out encryption failures:                                   | 0            |
| Compressed octets:                                         | 0            |
| Decompressed octets:                                       | 0            |
| Out uncompressed octets:                                   | 704          |

#### ステップ5 showcryptomibipsecflowmibspi[vrfvrf-name]

security protection index (SPI) テーブルには、アクティブおよび期限切れの各セキュリティ IKE フェーズ 2アソシエーションのエントリが格納されます。次に、このコマンドのサンプル出力を示します。SPIテー ブルが表示されています。

#### 例:

```
Router# show crypto mib ipsec flowmib spi
vrf Global
 Tunnel Index:
                         1
 SPI Index:
                         1
 SPI Value:
                         0xCC57D053
 SPI Direction:
                         In
 SPI Protocol:
                         AH
                        Active
 SPI Status:
 SPI Index:
                         2
                         0x68612DF
 SPI Value:
 SPI Direction:
                         Out
 SPI Protocol:
                         AH
 SPT Status:
                         Active
 SPI Index:
                         3
                         0x56947526
 SPI Value:
 SPI Direction:
                         In
 SPI Protocol:
                         ESP
 SPT Status:
                         Active
 SPI Index:
                         4
 SPI Value:
                         0x8D7C2204
 SPI Direction:
                         Out
 SPI Protocol:
                         ESP
                        Active
 SPI Status:
```

### ステップ6 showcryptomibipsecflowmibtunnel[indextunnel-mib-index][vrfvrf-name]

アクティブなIKEフェーズ2トンネルについては、このコマンドによって、トンネルの統計情報を表示できます。次に、このコマンドのサンプル出力を示します。

#### 例:

Router# show crypto mib ipsec flowmib tunnel vrf Global Index: 1

| Local address:               | 192.0.2.1     |
|------------------------------|---------------|
| Remote address:              | 192.0.2.2     |
| IPSEC keving:                | IKE           |
| Encapsulation mode:          | 1             |
| Lifetime (KB):               | 4608000       |
| Lifetime (Sec):              | 3600          |
| Active time:                 | 00:05:46      |
| Lifetime threshold (KB) .    | 64            |
| Lifetime threshold (Sec):    | 10            |
| Total number of refreshes:   | 0             |
| Expired SL instances:        | 0             |
| Current SA instances.        | 0             |
| In SA DU group,              | 1 /           |
| IN SA DA GIOUP.              | 14            |
| IN Sa encrypt argorithm:     | aes           |
| IN SA duth algorithm:        | ISIG UMAG GUA |
| In SA ESP auth algo:         | ESP_HMAC_SHA  |
| In SA uncompress algorithm:  | None          |
| Out SA DH group:             | 14            |
| Out SA encryption algorithm: | aes           |
| Out SA auth algorithm:       | ESP_HMAC_SHA  |
| Out SA ESP auth algorithm:   | ESP_HMAC_SHA  |
| Out SA uncompress algorithm: | None          |
| In octets:                   | 400           |
| Decompressed octets:         | 400           |
| In packets:                  | 4             |
| In drops:                    | 0             |
| In replay drops:             | 0             |
| In authentications:          | 4             |
| In authentication failures:  | 0             |
| In decrypts:                 | 4             |
| In decrypt failures:         | 0             |
| Out octets:                  | 704           |
| Out uncompressed octets:     | 704           |
| Out packets:                 | 4             |
| Out drops:                   | 1             |
| Out authentications:         | 4             |
| Out authentication failures: | 0             |
| Out encryptions:             | 4             |
| Out encryption failures:     | 0             |
| Compressed octets:           | 0             |
| Decompressed octets:         | 0             |
| Out uncompressed octets:     | 704           |
|                              |               |

## IPsec VPN のトラブルシューティング

問題のトラブルシューティングを行う場合、show tech-support ipsec コマンドを使用すれば、IPsec 関連情報の収集が簡単にできます。

## 手順の概要

### 1. showtech-supportipsec

## 手順の詳細

I

showtech-supportipsec コマンドには、3 つのバリエーションがあります。

showtech-supportipsec

showtech-supportipsecpeeripv4address

#### showtech-supportipsecvrfvrf-name

各バリエーションについて次に示す個々の show コマンドに関する show tech-support ipsec コマンドから の出力のサンプル表示については、「IPsec VPN のトラブルシューティング, (81 ページ)」を参照して ください。

#### show tech-support ipsec コマンドの出力

キーワードを何も指定しないで show tech-support ipsec コマンドを入力すると、コマンドの出力には、次の show コマンドが出力順に表示されます。

- showversion
- showrunning-config
- showcryptoisakmpsacount
- showcryptoipsecsacount
- showcryptosessionsummary
- showcryptosessiondetail
- showcryptoisakmpsadetail
- showcryptoipsecsadetail
- showcryptoisakmppeers
- showcryptorulesetdetail
- showprocessesmemory|includeCryptoIKMP
- showprocessescpu/includeCryptoIKMP
- showcryptoeli
- showcryptoengineacceleratorstatistic

#### show tech-support ipsec peer コマンドの出力

**peer** キーワードと *ipv4address* 引数を指定して **show tech-support ipsec** コマンドを入力すると、出力に次の **show** コマンドが、指定したピアの出力順に表示されます。

- showversion
- showrunning-config
- showcryptosessionremoteipv4addressdetail
- showcryptoisakmpsapeeripv4addressdetail
- showcryptoipsecsapeeripv4addressdetail
- showcryptoisakmppeersipv4address
- showcryptorulesetdetail
- showprocessesmemory|includeCryptoIKMP

- showprocessescpu/includeCryptoIKMP
- showcryptoeli
- showcryptoengineacceleratorstatistic

#### show tech-support ipsec vrf コマンドの出力

**vrf** キーワードと *vrf-name* 引数を指定して **show tech-support ipsec** コマンドを入力すると、出力に次の **show** コマンドが、指定した Virtual Routing and Forwarding (VRF)の出力順に表示されます。

- showversion
- showrunning-config
- showcryptoisakmpsacountvrfvrf-name
- showcryptoipsecsacountvrfvrf-name
- showcryptosessionivrfivrf-namedetail
- showcryptosessionfvrffvrf-namedetail
- showcryptoisakmpsavrfvrf-namedetail
- showcryptoipsecsavrfvrf-namedetail
- showcryptorulesetdetail
- showprocessesmemory|includeCryptoIKMP
- showprocessescpu/includeCryptoIKMP
- showcryptoeli
- showcryptoengineacceleratorstatistic

#### 例:

I

# IPsec Usability Enhancements の設定例

## IKE デフォルト ポリシーの例

次に、クリプトマップが RouterA および RouterB 上で設定されており、デフォルト IKE ポリシー が使用中になっている例を示します。トラフィックは Pagent A から Pagent B にルーティングされ ます。Peer A および Peer B のシステム ログをチェックすると、デフォルトの IKE ポリシーが両方 のピアで使用中であることを確認できます(下図を参照)。

図1: サイトツーサイトトポロジーの例

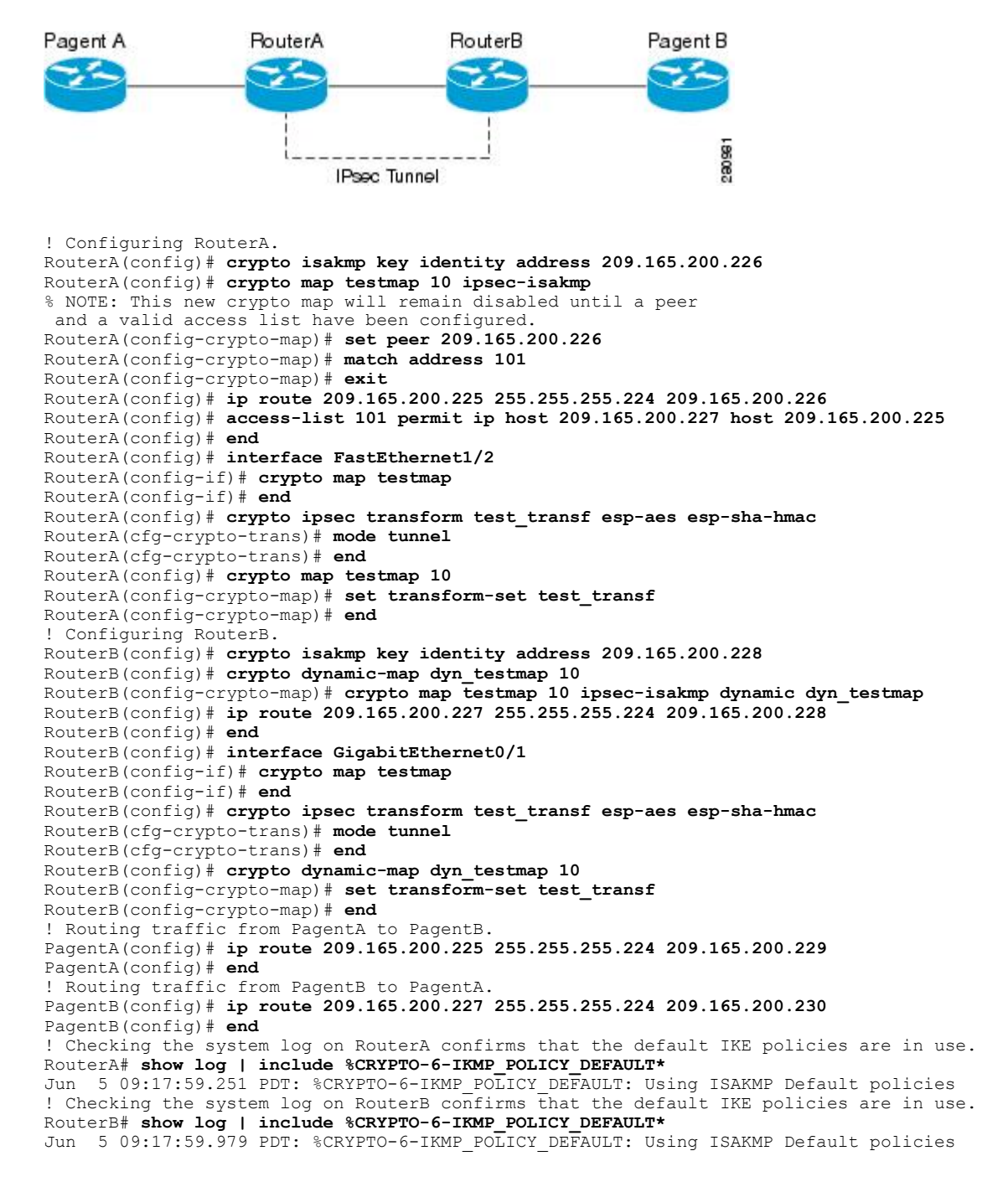

## デフォルト トランスフォーム セットの例

次に、スタティック クリプト マップが RouterA 上で設定され、ダイナミック クリプト マップが RouterB 上で設定されている例を示します。トラフィックは Pagent A から Pagent B にルーティン グされます。IPsec SA はデフォルト トランスフォーム セットとネゴシエーションを行い、トラ フィックは暗号化されます。両方のピアで show crypto map コマンドを実行すると、デフォルト トランスフォームセットが使用中であることを確認できます(デフォルトトランスフォームセッ トの例、(85 ページ)を参照)。

```
! Configuring RouterA.
RouterA(config)# crypto isakmp key identify address 209.165.200.225
RouterA(config) # crypto map testmap 10 ipsec-isakmp
% NOTE: This new crypto map will remain disabled until a peer
 and a valid access list have been configured.
RouterA(config-crypto-map) # set peer 209.165.200.225
RouterA(config-crypto-map)# match address 101
RouterA(config-crypto-map)# exit
RouterA(config)# ip route 209.165.200.226 255.255.255.255 209.165.200.225
RouterA(config)# access-list 101 permit ip host 209.165.200.227 host 209.165.200.226
RouterA(config) # end
RouterA(config)# interface FastEthernet1/2
RouterA(config-if) # crypto map testmap
RouterA(config-if)# end
RouterA(config) # crypto isakmp policy 10
RouterA(config-isakmp) # encryption aes
RouterA(config-isakmp)# authentication pre-share
RouterA(config-isakmp)# hash sha
RouterA(config-isakmp)# group 5
RouterA(config-isakmp)# end
! Configuring RouterB.
RouterB(config) # crypto isakmp key identity address 209.165.200.229
RouterB(config) # crypto dynamic-map dyn_testmap 10
RouterB(config-crypto-map)# crypto map testmap 10 ipsec-isakmp dynamic dyn testmap
RouterB(config)# ip route 209.165.200.227 255.255.255.255 209.165.200.229
RouterB(config) # end
RouterB(config) # interface GigabitEthernet0/1
RouterB(config-if) # crypto map testmap
RouterB(config-if)# end
RouterB(config) # crypto isakmp policy 10
RouterB(config-isakmp) # encryption aes
RouterB(config-isakmp)# authentication pre-share
RouterB(config-isakmp)# hash sha
RouterB(config-isakmp)# group 5
RouterB(config-isakmp)# end
! The SA is using the default transform set and traffic is encrypted on RouterA.
RouterA# show crypto isakmp sa detail | include 209.165.200.229.*209.165.200.225.*ACTIVE
13007 209.165.200.229
                           209.165.200.225
                                               ACTIVE aes sha psk 5 23:59:56
13006 209.165.200.229
                           209.165.200.225
                                               ACTIVE aes sha
                                                                psk
                                                                      5 0
13005 209.165.200.229
                           209.165.200.225
                                               ACTIVE aes sha psk
                                                                     5
                                                                        0
! The SA is using the default transform set and traffic is encrypted on RouterB.
RouterB# show crypto isakmp sa detail | include 209.165.200.225.*209.165.200.229.*ACTIVE
7007 209.165.200.225
7006 209.165.200.225
                           209.165.200.229
                                                ACTIVE aes sha psk 5 23:59:55
                           209.165.200.229
                                                ACTIVE aes
                                                                       5
                                                            sha
                                                                 psk
                                                                          0
7005 209.165.200.225
                           209.165.200.229
                                                ACTIVE aes sha psk 5 0
! Verifying that the default transform sets are in use on RouterA.
RouterA# show crypto map
Crypto Map "testmap" 10 ipsec-isakmp
 Peer = 209.165.200.225
 Extended IP access list 101
     access-list 101 permit ip host 209.165.200.227 host 209.165.200.226
 Current peer: 209.165.200.225
 Security association lifetime: 4608000 kilobytes/3600 seconds
 PFS (Y/N): N
 Transform sets={
```

```
#$!default_transform_set_1: { esp-aes esp-sha-hmac } ,
#$!default_transform_set_0: { esp-3des esp-sha-hmac } ,
 Interfaces using crypto map testmap:
  FastEthernet1/2
! Verifying that the default transform sets are in use on RouterB.
RouterB# show crypto map
Crypto Map "testmap" 10 ipsec-isakmp
Dynamic map template tag: dyn_testmap
Crypto Map "testmap" 65536 ipsec-isakmp
 Peer = 209.165.200.229
 Extended IP access list
     access-list permit ip host 209.165.200.226 host 209.165.200.227
     dynamic (created from dynamic map dyn_testmap/10)
 Current peer: 209.165.200.229
 Security association lifetime: 4608000 kilobytes/3600 seconds PFS (Y/N): N \,
 Transform sets={
  #$!default_transform_set_1: { esp-aes esp-sha-hmac } ,
 }
 Interfaces using crypto map testmap:
  GigabitEthernet0/1
```

# その他の参考資料

次の項では、IPsec Usability Enhancement 機能の関連資料を示します。

| 関連項目                     | マニュアル タイトル                                                                                                    |
|--------------------------|----------------------------------------------------------------------------------------------------|
| IKE 設定                   | 『Cisco IOS XE Security Configuration Guide:<br>Secure Connectivity』の「Configuring Internet Key<br>Exchange for IPsec VPNs」モジュール       |
| IPsec の設定                | $\mathbb{C}$ Cisco IOS XE Security Configuration Guide:Secure Connectivity $\mathcal{O}$ $\mathcal{O}$ VPNs with IPsec $\mathcal{T}$ |
| Easy VPN サーバ             | 『Cisco IOS XE Security Configuration Guide:<br>Secure Connectivity』の「Easy VPN Server」モ<br>ジュール                                       |
| Cisco IOS XE セキュリティ コマンド | Cisco IOS Security Command Reference                                                                                                 |

#### 標準

| 標準                                                                 | タイトル |
|--------------------------------------------------------------------|------|
| この機能でサポートされる新規の標準または変<br>更された標準はありません。また、既存の標準<br>のサポートは変更されていません。 |      |

I

I

#### MIB

| МІВ                                                                                   | MIBのリンク                                                                                                    |
|---------------------------------------------------------------------------------------|----------------------------------------------------------------------------------------------------|
| この機能によってサポートされる新しい MIB<br>または変更された MIB はありません。またこ<br>の機能による既存 MIB のサポートに変更はあ<br>りません。 | 選択したプラットフォーム、Cisco IOS XE<br>Release、およびフィーチャ セットの MIB を検<br>索してダウンロードするには、次の URL にあ<br>る Cisco MIB Locator を使用します。<br>http://www.cisco.com/go/mibs |

## RFC

| RFC                                                                           | タイトル |
|-------------------------------------------------------------------------------|------|
| この機能によりサポートされた新規 RFC また<br>は改訂 RFC はありません。またこの機能によ<br>る既存 RFC のサポートに変更はありません。 |      |

## シスコのテクニカル サポート

| 説明                                                                                                    | リンク                                           |
|----------------------------------------------------------------------------------------------------|-----------------------------------------------|
| シスコのサポート Web サイトでは、シスコの<br>製品やテクノロジーに関するトラブルシュー<br>ティングにお役立ていただけるように、マニュ<br>アルやツールをはじめとする豊富なオンライン<br>リソースを提供しています。                                                                   | http://www.cisco.com/en/US/support/index.html |
| お使いの製品のセキュリティ情報や技術情報を<br>入手するために、Cisco Notification Service (Field<br>Notice からアクセス)、Cisco Technical Services<br>Newsletter、Really Simple Syndication (RSS)<br>フィードなどの各種サービスに加入できます。 |                                               |
| シスコのサポート Web サイトのツールにアク<br>セスする際は、Cisco.com のユーザ ID およびパ<br>スワードが必要です。                                                                                                    |                                               |

# IPsec Usability Enhancements の機能情報

次の表に、このモジュールで説明した機能に関するリリース情報を示します。この表は、ソフト ウェア リリース トレインで各機能のサポートが導入されたときのソフトウェア リリースだけを 示しています。その機能は、特に断りがない限り、それ以降の一連のソフトウェア リリースでも サポートされます。

プラットフォームのサポートおよびシスコソフトウェアイメージのサポートに関する情報を検索 するには、Cisco Feature Navigator を使用します。Cisco Feature Navigator にアクセスするには、 www.cisco.com/go/cfn に移動します。Cisco.com のアカウントは必要ありません。

| 機能名                                 | リリース                             | 機能情報                                                                                                    |
|-------------------------------------|----------------------------------|----------------------------------------------------------------------------------------------------|
| 機能名<br>IPsec Usability Enhancements | リリース<br>Cisco IOS XE Release 2.4 | <ul> <li>機能情報</li> <li>この機能では、IKEおよびIPsec<br/>のインテリジェントなデフォル<br/>ト、および、MIB統計情報にア<br/>クセスするためおよびトラブル<br/>シューティングを支援するため<br/>の各種 show コマンドが導入さ<br/>れています。</li> <li>次のコマンドが、新たに導入ま<br/>たは変更されました。</li> <li>cryptoipsecdefaulttransform-set、</li> <li>cryptoipsecdefaulttransform-set、</li> <li>showcryptoipsecdefaulttransform-set、</li> <li>showcryptoipsecteransform-set、</li> <li>showcryptoipsecteransform-set、</li> </ul> |
|                                     |                                  | showcryptoisakmppolicy,<br>showcryptomap(IPsec),<br>showcryptomibineeflowmibenchoint                                                                                                    |
|                                     |                                  | showcryptomibipsecflowmibfailure、                                                                                                    |
|                                     |                                  | showcryptomibipsecflowmibglobal,                                                                                                    |
|                                     |                                  | showcryptomibipsecflowmibspi                                                                                                    |
|                                     |                                  | showcryptomibipsecflowmibtunnel                                                                                                    |
|                                     |                                  | showcryptomibisakmpflowmibfailure,<br>showcryptomibisakmpflowmibglobal,                                                                                                    |
|                                     |                                  | showcryptomibisakmpflowmibhistory                                                                                                    |
|                                     |                                  | showcryptomibisakmpflowmibpeer                                                                                                    |
|                                     |                                  | showeryptomiosakmpilowmiotunnel, showtech-supportipsec $_{\circ}$                                                                                                    |

#### 表 9: IPsec Usability Enhancements の機能情報

# 用語集

ピア:ここでのピアとは、IPsecに参加するルータまたはその他の装置です。

SA:セキュリティアソシエーション。2つ以上のエンティティが、特定のデータフローにおいて 安全に通信するために、特定のセキュリティプロトコル(AHまたはESP)と関連してセキュリ ティサービスを使用する方法を記述します。トラフィックを保護するために、トランスフォーム と共有秘密キーが使用されます。

トランスフォーム:データ認証、データ機密性、およびデータ圧縮を実現するためにデータフ ローで実行される処理のリスト。たとえば、トランスフォームには、HMACMD5認証アルゴリズ ムを使用する ESP プロトコル、56 ビット DES 暗号規格アルゴリズムを使用する AH プロトコル および HMAC-SHA 認証アルゴリズムを使用する ESP プロトコルなどがあります。

トンネル:ここで使用するトンネルとは、2つのピア間(2台のルータなど)の安全な通信パスで す。トンネルモードで IPsec を使用することではありません。

٦

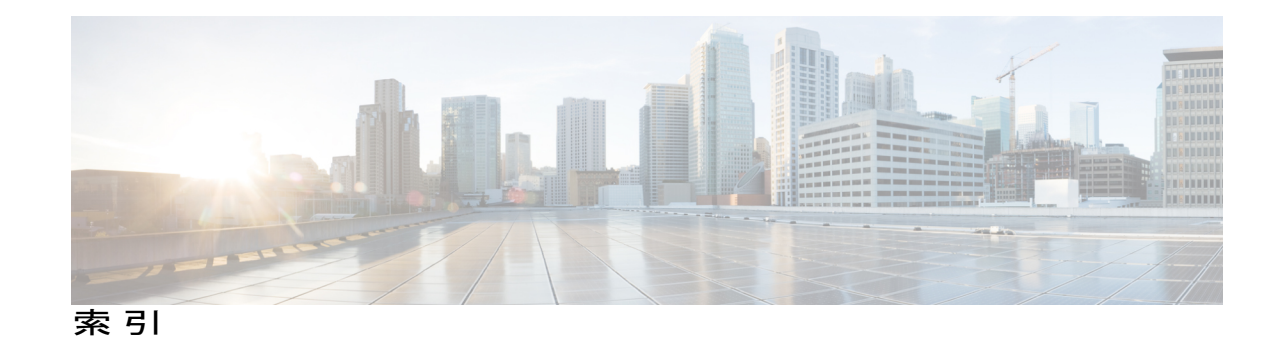

## C

Γ

Cisco VRF-Aware IPSec の IPSec および IKE MIB サポート 16 設定例 16

## I

IPSec (IP Security) VPN モニタリング 4,9,11 コマンドリファレンス 11 その他の参考資料 9 制約事項 4

٦